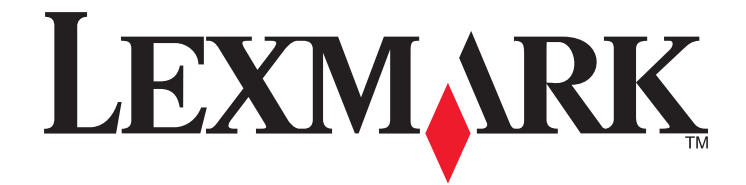

# **350 Series**

# Guía del usuario

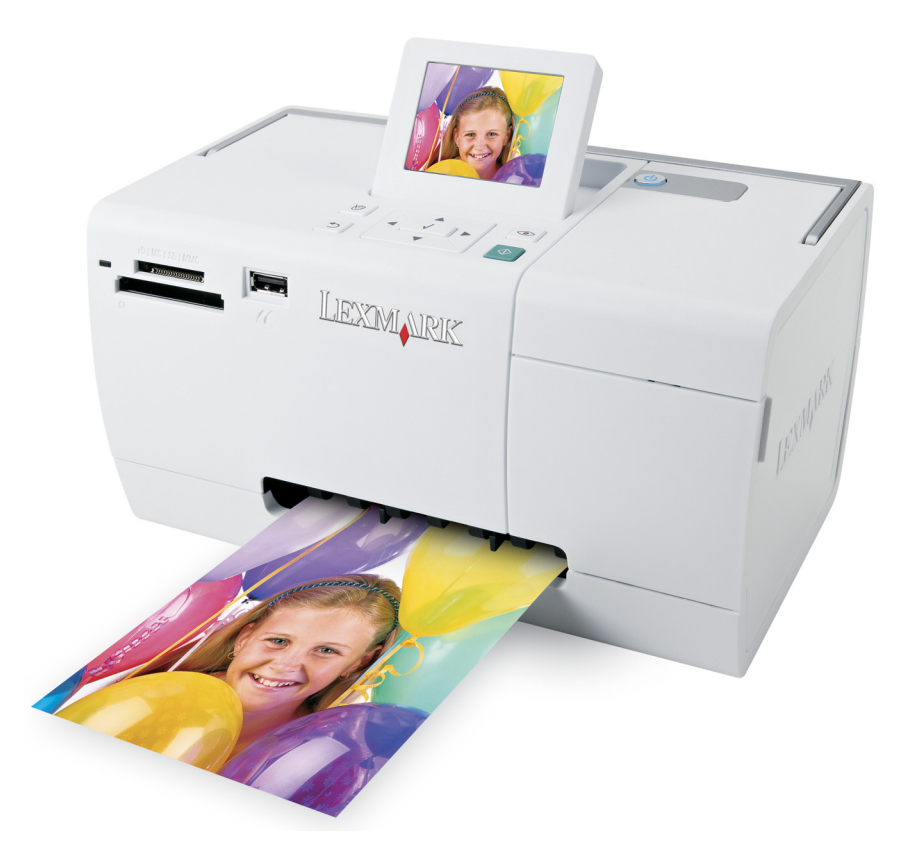

## Julio de 2006

## www.lexmark.com

Lexmark y Lexmark con el diseño de diamante son marcas comerciales de Lexmark International, Inc., registradas en los Estados Unidos o en otros países. El resto de las marcas comerciales pertenecen a sus respectivos propietarios.

© 2006 Lexmark International, Inc. Reservados todos los derechos. 740 West New Circle Road Lexington, Kentucky 40550

#### Información de seguridad

Utilice únicamente la fuente y el cable de alimentación que se proporcionan con este producto o los de repuesto autorizados por el fabricante. Conecte el cable de alimentación a una toma eléctrica que se encuentre cerca del producto y a la que se pueda acceder sin dificultad. Las tareas de reparación o mantenimiento de la impresora que no se describan en las instrucciones de funcionamiento deberá realizarlas un técnico autorizado.

Este producto se ha diseñado, probado y aprobado para que cumpla los estándares de seguridad más estrictos con el uso de componentes específicos de Lexmark. Es posible que las características de seguridad de algunos componentes no siempre sean evidentes. Lexmark no se responsabiliza del uso de consumibles de sustitución.

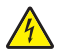

**PRECAUCIÓN: PELIGRO DE DESCARGAS ELÉCTRICAS** No instale este producto ni realice conexiones eléctricas o de cableado (cable de alimentación, línea telefónica, etc.) durante tormentas eléctricas.

# Índice general

| Información de seguridad                                                                                    | 2          |
|----------------------------------------------------------------------------------------------------|------------|
| Búsqueda de información sobre la impresora                                                                  | 7          |
| Configuración de la impresora                                                                               | 11         |
| Comprobación del contenido de la caja                                                                       | 11         |
| Información acerca de la impresora                                                                          | 12         |
| -<br>Descripción de las partes de la impresora                                                              | 12         |
| Uso de los botones del panel de control                                                                     | 13         |
| Uso de los menús del panel de control                                                                       | 14         |
| Uso del menú Ver y seleccionar                                                                              | 14         |
| Uso del menú Imprimir fotografías                                                                           | 15         |
| Uso del menú Transferir                                                                                     |            |
| Uso del menú Presentación de diapositivas                                                                   | 10<br>16   |
| Uso del menú Modo de edición de foto                                                                        |            |
| Uso del menú PictBridge                                                                                     | 18         |
| Información acerca del software                                                                             | 19         |
| Carga del papel                                                                                             | 20         |
| Carga del papel                                                                                             | 20         |
| Uso de tipos de papel compatibles                                                                           | 20         |
| Conexión de dispositivos de almacenamiento de                                                               |            |
| fotografías                                                                                                 | 21         |
| Introducción de tarjetas de memoria                                                                         | 21         |
| Introducción de una unidad flash                                                                            | 22         |
| Conexión de una cámara digital compatible con PictBridge                                                    | 23         |
| Visualización de fotografías                                                                                | 25         |
| Visualización de una presentación de diapositivas de las fotografías en la pantalla del panel<br>de control | זר         |
| Combio do los fotografías dol solvapontallos en la portalla dol repol de control                            | 2225<br>عد |
| Campio de las locografias del salvapartallas en la pantalla del panel de control                            | 25         |

| Imprimir fotografías                                                          | 26 |
|-------------------------------------------------------------------------------|----|
| Impresión de fotografías mediante el equipo                                   |    |
| Impresión de fotos mediante Propiedades de impresión                          |    |
| Impresión de fotos mediante Fast Pics                                         |    |
| Impresión de fotografías mediante el panel de control                         | 27 |
| Impresión de las fotografías seleccionadas                                    | 27 |
| Impresión de todas las fotografías                                            |    |
| Impresión de fotografías por fecha                                            | 29 |
| Impresión de fotografías por intervalo                                        |    |
| Impresión de una página de índice de fotografías                              |    |
| Impresión de fotografías desde una cámara digital mediante DPOF               |    |
| Impresión de fotografias desde una câmara digital mediante el menú PictBridge |    |
| Edición de fotografías                                                        | 33 |
| Recorte de fotografías                                                        | 33 |
| Ajuste del brillo de las fotografías                                          | 34 |
| Mejora automática de fotografías                                              | 35 |
| Adición de marcos a fotografías                                               |    |
| Liso de efectos de color en las fotografías                                   | 37 |
|                                                                               |    |
| Transferencia de fotografias                                                  |    |
| Transferencia de fotos de un dispositivo de memoria a un equipo               | 39 |
| Transferencia de fotografías de una tarjeta de memoria a una unidad flash     |    |
| Uso de la tecnología Bluetooth                                                | 40 |
| Configuración del modo Bluetooth                                              | 40 |
| Impresión por medio de Bluetooth                                              | 40 |
| Mantenimiento de la impresora                                                 | 42 |
| Cambio del cartucho de impresión                                              | 42 |
| Extracción de cartuchos usados                                                |    |
| Instalación de un cartucho de impresión                                       |    |
| Uso de los auténticos cartuchos de impresión Lexmark                          | 43 |
| Recarga de los cartuchos de impresión                                         | 44 |
| Obtención de una mejor calidad de impresión                                   | 44 |
| Mejora de la calidad de impresión                                             |    |
| Alineación de cartuchos de impresión                                          |    |
| Limpieza de los inyectores de los cartuchos de impresión                      | 45 |
| Limpieza de los contactos e inyectores de los cartuchos de impresión          | 45 |
| Comprobación del nivel de tinta                                               |    |

## Índice general

| Impresión de una página de prueba                            |    |
|--------------------------------------------------------------|----|
| Conservación de cartuchos de impresión                       | 47 |
| Realización de pedidos de consumibles                        | 47 |
| Reciclaje de productos Lexmark                               | 47 |
| Solución de problemas                                        | 48 |
| Solución de problemas de instalación                         |    |
| En la pantalla de la impresora no aparece el idioma correcto |    |
| El botón de encendido no se ilumina                          |    |
| El software no se instala                                    |    |
| No se puede imprimir desde una cámara digital con PictBridge |    |
| Solución de problemas de impresión                           |    |
| Mejora de la calidad de impresión                            |    |
| La foto no se imprime                                        | 51 |
| La velocidad de impresión es lenta                           | 51 |
| Impresiones de fotos incompletas                             |    |
| Solución de problemas de alimentación y atascos              | 53 |
| Atasco de papel en la impresora                              | 53 |
| Atasco de papel en la bandeja de papel                       | 53 |
| Solución de problemas de dispositivos                        | 53 |
| No se ha podido introducir el dispositivo                    | 53 |
| No sucede nada al introducir un dispositivo                  | 53 |
| Solución de problemas de mensajes de error                   | 54 |
| Error de alineación                                          | 54 |
| Atasco en el carro de impresión                              | 54 |
| Error de cartucho                                            |    |
| Falta el cartucho                                            | 55 |
| Cubierta abierta                                             | 55 |
| Dispositivo no válido                                        | 55 |
| Archivo de imagen no válido                                  | 55 |
| Nivel de tinta                                               |    |
| Atasco de papel                                              |    |
| Sin papel                                                    |    |
| Error de PictBridge                                          |    |
| Desinstalación y reinstalación del software                  |    |
| Avisos                                                       | 58 |
| Consumo de energía                                           | 60 |
| Índice alfahético                                            | 62 |

# Búsqueda de información sobre la impresora

#### Hoja de instalación

| Descripción                                                                                                    | Ubicación                                                                                                    |
|----------------------------------------------------------------------------------------------------|----------------------------------------------------------------------------------------------------|
| La hoja de <i>instalación</i> contiene las instrucciones necesarias para configurar el hardware y el software. | Puede encontrar este documento en la caja de la impresora<br>o en el sitio web de Lexmark en <b>www.lexmark.com</b> . |

#### Folleto Introducción o Soluciones de configuración

| Descripción                                                                                                    | Ubicación                                                                                                    |
|----------------------------------------------------------------------------------------------------|----------------------------------------------------------------------------------------------------|
| En el folleto <i>Introducción</i> se ofrecen instrucciones<br>acerca de la configuración del hardware y software,<br>así como procedimientos básicos para la utilización<br>de la impresora.<br>En el folleto <i>Soluciones de configuración</i> se indica<br>cómo resolver problemas de configuración de la<br>impresora. | Puede encontrar este documento en la caja de la impresora<br>o en el sitio web de Lexmark en <b>www.lexmark.com</b> . |
| <b>Nota:</b> Estos documentos no se distribuyen con todas<br>las impresoras. Si con su impresora no se ha incluido<br>alguno de los folletos <i>Introducción</i> o <i>Soluciones de</i><br><i>configuración</i> , consulte en su lugar la <i>Guía del</i><br><i>usuario</i> .                                              |                                                                                                    |

#### Guía del usuario

### Ayuda

| Descripción                                                                                                   | Ubicación                                                                                                    |
|----------------------------------------------------------------------------------------------------|----------------------------------------------------------------------------------------------------|
| La Ayuda ofrece las instrucciones de uso del software, en<br>caso de que se conecte la impresora a un equipo. | Cuando se encuentre en un programa de software de<br>Lexmark, haga clic en <b>Ayuda</b> , <b>Sugerencias → Ayuda</b> o<br><b>Ayuda → Temas de ayuda</b> . |

### Centro de soluciones Lexmark

| Descripción                                                                                                    | Ubicación                                                                                                    |
|----------------------------------------------------------------------------------------------------|----------------------------------------------------------------------------------------------------|
| El software del Centro de soluciones Lexmark se incluye<br>en el CD. Se instala con el resto del software, en caso de<br>que la impresora esté conectada a un equipo. | <ul> <li>Para acceder al Centro de soluciones Lexmark:</li> <li>1 Haga clic en Inicio → Programas o Todos los programas → Lexmark 350 Series.</li> </ul> |
|                                                                                                    | 2 Seleccione Centro de soluciones Lexmark.                                                                                                    |

#### Atención al cliente

| Descripción                          | Ubicación (Norteamérica)                                                                                                    | Ubicación (resto del mundo)                                                                                                    |  |
|--------------------------------------|----------------------------------------------------------------------------------------------------|----------------------------------------------------------------------------------------------------|--|
| Asistencia telefónica                | <ul> <li>Llámenos al</li> <li>EE.UU.: 1-800-332-4120 <ul> <li>De lunes a viernes (de 8:00 a 23:00, franja horaria del este de los EE.UU.)</li> <li>Sábados (de 12:00 a 18:00, franja horaria del este de los EE.UU.)</li> </ul> </li> <li>Canadá: 1-800-539-6275 <ul> <li>De lunes a viernes (de 9:00 a 21:00, franja horaria del este de los EE.UU.)</li> <li>Sábados (de 12:00 a 18:00, franja horaria del este de los EE.UU.)</li> <li>Sábados (de 12:00 a 18:00, franja horaria del este de los EE.UU.)</li> <li>Sábados (de 12:00 a 18:00, franja horaria del este de los EE.UU.)</li> </ul> </li> <li>México: 001-888-377-0063 <ul> <li>De lunes a viernes (de 8:00 a 20:00, franja horaria del este de los EE.UU.)</li> </ul> </li> <li>Mota: Los números de teléfono y los horarios de atención al público pueden cambiar sin previo aviso. Para los números disponibles más recientes, consulte la declaración de garantía impresa que se incluye con la impresora.</li> </ul> | Los números de teléfono y las horas de<br>atención al público pueden variar en<br>función del país o región.<br>Visite nuestro sitio web en<br><b>www.lexmark.com</b> . Seleccione un<br>país o región y, a continuación, selec-<br>cione el vínculo de <b>atención al</b><br><b>cliente</b> .<br><b>Nota:</b> Para obtener más información<br>acerca de cómo ponerse en contacto<br>con Lexmark, consulte la garantía<br>impresa incluida con la impresora.  |  |
| Asistencia por correo<br>electrónico | <ul> <li>Para obtener asistencia por correo electrónico, visite nuestro sitio web:</li> <li>www.lexmark.com.</li> <li>1 Haga clic en el vínculo de ATENCIÓN AL CLIENTE.</li> <li>2 Haga clic en vínculo de soporte técnico.</li> <li>3 Seleccione la familia de impresoras.</li> <li>4 Seleccione el modelo de impresora.</li> <li>5 En la sección de herramientas de asistencia, haga clic en el vínculo de asistencia por correo electrónico.</li> <li>6 Rellene el formulario y haga clic en el botón de envío de solicitud.</li> </ul>                                                                                                    | La asistencia por correo electrónico<br>varía en función del país o la región y<br>puede no estar disponible.<br>Visite nuestro sitio web en<br><b>www.lexmark.com</b> . Seleccione un<br>país o región y, a continuación, selec-<br>cione el vínculo de <b>atención al</b><br><b>cliente</b> .<br><b>Nota:</b> Para obtener más información<br>acerca de cómo ponerse en contacto<br>con Lexmark, consulte la garantía<br>impresa incluida con la impresora. |  |

#### Garantía limitada

| Descripción                                                                                                    | Ubicación (EE.UU.)                                                                                                    | Ubicación (resto del mundo)                                                                                                    |
|----------------------------------------------------------------------------------------------------|----------------------------------------------------------------------------------------------------|----------------------------------------------------------------------------------------------------|
| Información de garantía limitada<br>Lexmark International, Inc. ofrece<br>una garantía limitada de que esta<br>impresora no presentará defectos<br>en los materiales ni de fabricación<br>durante los doce primeros meses a<br>partir de la fecha original de adqui-<br>sición | <ul> <li>Para ver las limitaciones y condiciones de esta garantía limitada, consulte la Declaración de garantía limitada incluida en la impresora o establecida en www.lexmark.com.</li> <li>1 Haga clic en el vínculo de ATENCIÓN AL CLIENTE.</li> <li>2 Haga clic en el vínculo de información</li> </ul> | La información de garantía varía<br>en función del país o región.<br>Consulte la garantía impresa<br>incluida con la impresora. |
|                                                                                                    | acerca de la garantía.                                                                                                    |                                                                                                    |
|                                                                                                    | 3 En la sección de declaración de garantía<br>limitada, haga clic en Impresoras de<br>inyección de tinta y Todo en Uno.                                                                                                    |                                                                                                    |
|                                                                                                    | <b>4</b> Desplácese por la página web si desea leer la garantía.                                                                                                    |                                                                                                    |

Anote la información que aparece a continuación (extraída del recibo de compra y la parte trasera de la impresora) y téngala preparada cuando se ponga en contacto con nosotros, de modo que podamos atenderle con mayor rapidez:

- Número de tipo de máquina
- Número de serie
- Fecha de compra
- Punto de venta

# Configuración de la impresora

Esta impresora puede utilizarse como un producto independiente o conectada a un equipo. Para configurar la impresora, consulte la hoja *Instrucciones de configuración* que acompaña al producto.

# Comprobación del contenido de la caja

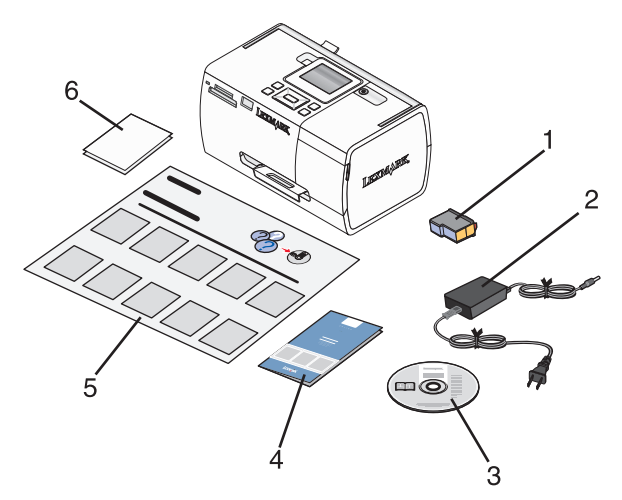

|   | Nombre                                             | Descripción                                                                                                    |
|---|----------------------------------------------------|----------------------------------------------------------------------------------------------------|
| 1 | Cartucho de impresión de color                     | Cartucho que se va a instalar en la impresora                                                                                                    |
| 2 | Fuente de alimentación                             | Se conecta al puerto de la fuente de alimentación situado en la parte posterior de la impresora                                                                               |
| 3 | CD del software de instalación                     | <ul> <li>Software de instalación de la impresora</li> <li>Ayuda</li> <li><i>Guía del usuario</i> en formato electrónico</li> </ul>                                            |
| 4 | Folleto Soluciones de configuración o Introducción | Folleto impreso que sirve de guía<br><b>Nota:</b> La <i>Guía del usuario</i> completa está disponible en el<br>CD del software de instalación que acompaña a la<br>impresora. |
| 5 | Hoja de Instrucciones de configuración             | Instrucciones sobre la instalación del hardware y el<br>software de la impresora, además de información sobre<br>la solución de problemas de instalación.                     |
| 6 | Papel fotográfico 4 x 6 pulg. (10 x 15 cm)         | Papel para la impresora                                                                                                    |

Nota: El cable USB se adquiere por separado

# Información acerca de la impresora

# Descripción de las partes de la impresora

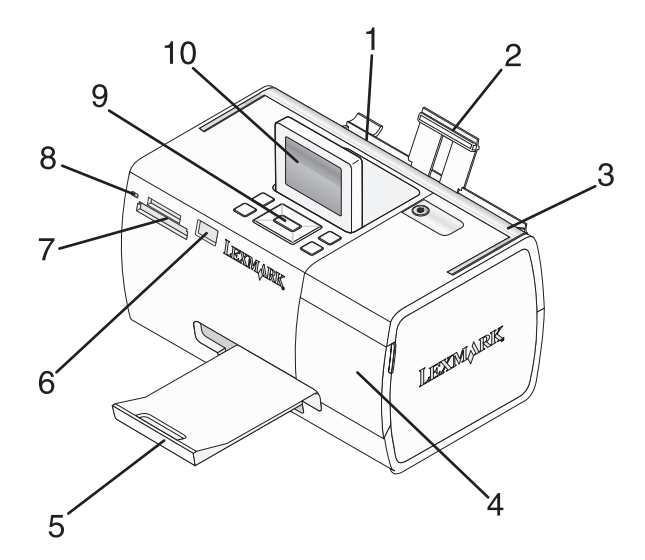

|    | Utilice                          | Para                                                                                                    |
|----|----------------------------------|----------------------------------------------------------------------------------------------------|
| 1  | Guía del papel                   | Mantener el papel recto cuando se introduce.                                                                        |
| 2  | Bandeja de papel                 | Cargar papel.                                                                                                    |
| 3  | Asa                              | Transportar la impresora.                                                                                           |
| 4  | Cubierta de acceso               | Acceder a los cartuchos de impresión.                                                                               |
| 5  | Bandeja de salida de papel       | Sostener el papel a medida que sale del dispositivo.                                                                |
| 6  | Puerto PictBridge                | Conectar a la impresora una cámara digital compatible con PictBridge, una unidad flash o un adaptador Bluetooth.    |
|    |                                  | Nota: El adaptador Bluetooth se vende por separado.                                                                 |
| 7  | Ranuras de la tarjeta de memoria | Introducir tarjetas de memoria.                                                                                     |
| 8  | Luz                              | Determinar si la impresora está leyendo una tarjeta de memoria. La luz parpadea cuando esté leyendo el dispositivo. |
| 9  | Panel de control                 | Utilizar las funciones de la impresora.                                                                             |
| 10 | Pantalla del panel               | Ver fotografías y menús o comprobar el estado de la impresora.<br>La pantalla se inclina para poder ver mejor.      |

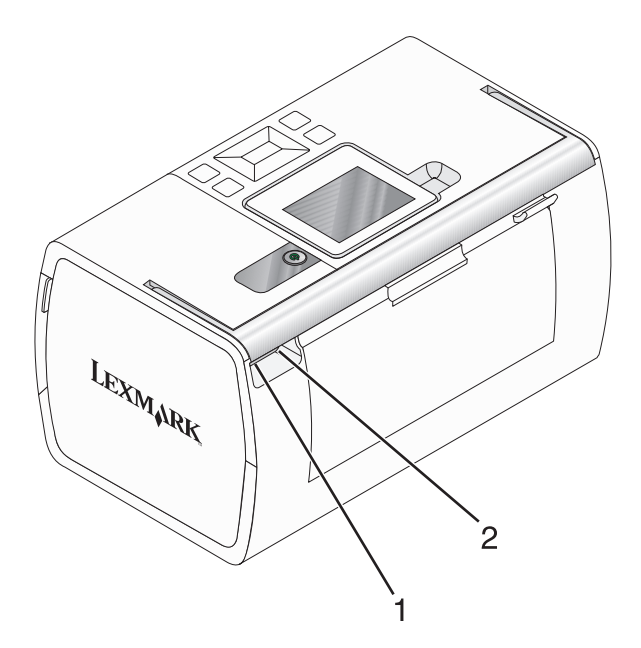

|   | Utilice                             | Para                                                                              |
|---|-------------------------------------|-----------------------------------------------------------------------------------|
| 1 | Puerto de la fuente de alimentación | Conectar la impresora al suministro eléctrico mediante la fuente de alimentación. |
| 2 | Puerto USB                          | Conectar la impresora a un equipo mediante el cable USB.                          |

# Uso de los botones del panel de control

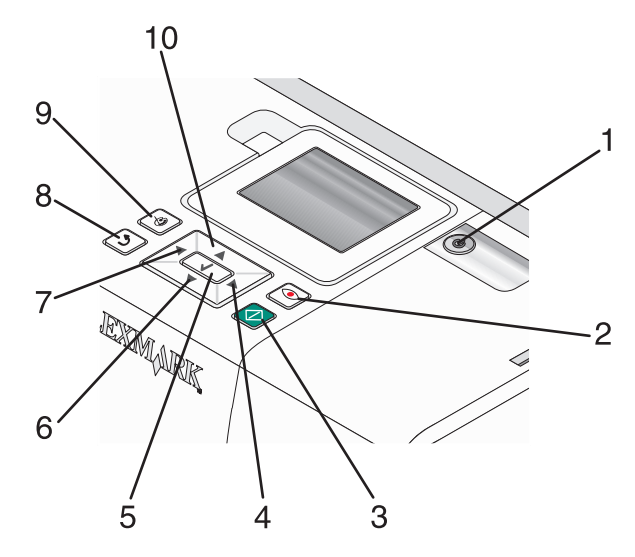

|   | Pulse      | Para                                                                                                    |
|---|------------|----------------------------------------------------------------------------------------------------|
| 1 | ٩          | Encender y apagar la impresora.                                                                                                    |
| 2 | ٢          | Aplicar la reducción del efecto de ojos rojos a la fotografía de la pantalla al imprimirla. Aparece un icono en la parte inferior de la pantalla para indicar que se va a llevar a cabo la reducción del efecto de ojos rojos. Pulse 💿 otra vez para cancelar la corrección. |
| 3 | $\Diamond$ | Iniciar un trabajo de impresión en color con la configuración actual.                                                                                                    |

#### Información acerca de la impresora

|    | Pulse                         | Para                                                                                                    |
|----|-------------------------------|----------------------------------------------------------------------------------------------------|
| 4  |                               | Desplazarse por las selecciones de menú del menú principal.                                                                                         |
|    |                               | Desplazarse por las selecciones de un submenú.                                                                                                    |
|    |                               | Al visualizar fotografías, desplazarse de una a otra.                                                                                               |
| 5  |                               | • En un menú, entrar en un submenú y realizar determinadas acciones.                                                                                |
|    |                               | <ul> <li>Seleccionar una fotografía que se muestra en la pantalla. Vuelva a pulsar  para cancelar la selección de fotografías.</li> </ul>           |
|    |                               | <ul> <li>Expulsar el papel. (Pulse durante tres segundos.)</li> </ul>                                                                               |
| 6  |                               | Desplazarse por los submenús de un menú.                                                                                                    |
|    |                               | <ul> <li>Al ver una presentación preliminar de una fotografía, reducir el número de copias que se van a<br/>imprimir.</li> </ul>                    |
| 7  |                               | Desplazarse por las selecciones de menú del menú principal.                                                                                         |
|    |                               | Desplazarse por las selecciones de un submenú.                                                                                                    |
|    |                               | Al visualizar fotografías, desplazarse de una a otra.                                                                                               |
| 8  | 5                             | • En un submenú, guardar la selección actual y volver a la pantalla anterior.                                                                       |
|    |                               | <ul> <li>Al visualizar una presentación de diapositivas de las fotografías, interrumpir o detener la presen-<br/>tación de diapositivas.</li> </ul> |
|    |                               | <ul> <li>Al imprimir una fotografía o una página de alineación, detener y cancelar un trabajo y expulsar<br/>papel.</li> </ul>                      |
| 9  | $\mathbf{\tilde{\mathbf{C}}}$ | • En la pantalla de selección de fotografías, abrir el menú Modo de edición de foto.                                                                |
|    |                               | • En la pantalla Presentación preliminar, abrir el menú Valores de impresión.                                                                       |
| 10 |                               | Desplazarse por los submenús de un menú.                                                                                                    |
|    |                               | <ul> <li>Al ver una presentación preliminar de una fotografía, aumentar el número de copias que se van<br/>a imprimir.</li> </ul>                   |

# Uso de los menús del panel de control

# Uso del menú Ver y seleccionar

- 1 Introduzca una tarjeta de memoria o una unidad flash. Para obtener más información, consulte "Introducción de tarjetas de memoria" en la página 21 o "Introducción de una unidad flash" en la página 22.
- 2 Pulse  $\triangleleft$  o  $\triangleright$  varias veces hasta que aparezca **Ver y seleccionar** en la pantalla.
- **3** Pulse **√**.
- **4** Siga las instrucciones que aparecen en pantalla.

| En                | Puede                                                           |
|-------------------|-----------------------------------------------------------------|
| Ver y seleccionar | Seleccionar las fotografías que desee ver o imprimir.           |
|                   | Seleccionar el número de copias para imprimir.                  |
|                   | Pulse \infty para volver a la pantalla Presentación preliminar. |

#### Información acerca de la impresora

| En                      | Puede                                                                                                    |
|-------------------------|----------------------------------------------------------------------------------------------------|
| Presentación preliminar | Ver una presentación preliminar de las fotografías que se van a imprimir.                                                                                                    |
|                         | También puede pulsar 🔞 para ajustar los valores de impresión, entre los que se<br>encuentran el tamaño de papel, tamaño de fotografía, presentación, calidad de impresión,<br>tipo de papel y los valores de impresión de fotografías de pasaporte. |

# Uso del menú Imprimir fotografías

Este menú permite seleccionar un grupo de fotografías para imprimirlas.

- 1 Introduzca una tarjeta de memoria o una unidad flash. Para obtener más información, consulte "Introducción de tarjetas de memoria" en la página 21 o "Introducción de una unidad flash" en la página 22.
- 2 Pulse  $\triangleleft$  o  $\triangleright$  varias veces hasta que aparezca **Imprimir fotografías** en la pantalla.
- **3** Pulse **√**.

| En                                | Puede                                                                                                    |
|-----------------------------------|----------------------------------------------------------------------------------------------------|
| Imprimir selecciones de cámara    | Imprimir selecciones de formato de orden de impresión digital (DPOF, Digital<br>Print Order Format). Esta opción sólo se muestra si hay un archivo DPOF válido<br>en la tarjeta de memoria. Para obtener más información, consulte "Impresión de<br>fotografías desde una cámara digital mediante DPOF" en la página 31. |
| Imprimir las N fotografías        | Imprimir todas las fotografías del dispositivo de memoria. N es el número total<br>de imágenes que se van a imprimir. Puede seleccionar:                                                                                                    |
|                                   | <ul> <li>Fotos en papel para ver los tamaños de papel disponibles.</li> </ul>                                                                                                    |
|                                   | <ul> <li>Impresión de índice para imprimir una página de índice de las fotografías.<br/>Para obtener más información, consulte "Impresión de una página de índice<br/>de fotografías" en la página 30.</li> </ul>                                                                                                    |
|                                   | <ul> <li>Copias por foto para seleccionar el número de copias para imprimir por<br/>fotografía.</li> </ul>                                                                                                    |
|                                   | <ul> <li>Otros valores de impresión para seleccionar un tamaño de papel, un tamaño<br/>de fotografía, diseño, calidad de impresión y tipo de papel.</li> </ul>                                                                                                    |
| Imprimir fotos por fecha          | Imprimir fotografías realizadas en unas fechas en concreto. Para obtener más información, consulte "Impresión de fotografías por fecha" en la página 29.                                                                                                    |
| Imprimir intervalo de fotografías | Seleccionar la primera y última fotografía de un intervalo que desee imprimir.<br>Para obtener más información, consulte "Impresión de fotografías por intervalo"<br>en la página 30.                                                                                                    |

## Uso del menú Transferir

Puede transferir fotografías de una tarjeta de memoria a una unidad flash o un equipo (si la impresora está conectada a un equipo). Las fotografías de la tarjeta de memoria no se perderán.

- 1 Introduzca una tarjeta de memoria. Para obtener más información, consulte "Introducción de tarjetas de memoria" en la página 21.
- 2 Pulse **4** o **b** varias veces hasta que aparezca **Transferir** en la pantalla.
- **3** Pulse **√**.

- **4** Si desea transferir fotografías a una unidad flash USB, introduzca la unidad.
- 5 Pulse ▲ o ▼ para seleccionar **Unidad flash USB** o **Equipo** (si la impresora está conectada a un equipo).
- 6 Pulse √.
- 7 Siga las instrucciones que aparecen en la pantalla de la impresora.

# Uso del menú Presentación de diapositivas

El menú Presentación de diapositivas permite ver las imágenes guardadas en una tarjeta de memoria o unidad flash.

- 1 Introduzca una tarjeta de memoria o una unidad flash. Para obtener más información, consulte "Introducción de tarjetas de memoria" en la página 21 o"Introducción de una unidad flash" en la página 22.
- 2 Pulse  $\triangleleft$  o  $\blacktriangleright$  varias veces hasta que aparezca **Presentación de diapositivas** en la pantalla.
- **3** Pulse **√**.
- **4** Pulse **√** para continuar.

Cada fotografía se muestra durante unos segundos.

- 5 Si desea moverse a la fotografía anterior o la siguiente de forma manual, pulse ◀ o ►.
- **6** Utilice alguno de los botones siguientes:
  - Pulse 🖌 para seleccionar las fotografías que desea imprimir tras la presentación de diapositivas.
  - Pulse D para interrumpir la presentación de diapositivas. Pulse D otra vez para detener la presentación de diapositivas.
  - Pulse 🕥 para girar la fotografía en la pantalla.

Cuando se detiene la presentación de diapositivas, se muestran las fotografías que ha seleccionado durante la presentación de diapositivas al pulsar **1**.

# Uso del menú Herramientas

- **1** Pulse **◄** o **▶** varias veces hasta que aparezca **Herramientas** en la pantalla.
- **2** Pulse **√**.

| En                                     | Puede                                                                                                    |
|----------------------------------------|----------------------------------------------------------------------------------------------------|
| Valores predeterminados de dispositivo | Seleccionar:                                                                                                    |
|                                        | Idioma para cambiar el valor de idioma.                                                                                                    |
|                                        | • <b>País</b> para establecer el tamaño de papel en blanco predeterminado y el formato de fecha que se utilizará en su ubicación.                                                                                                    |
|                                        | • Ahorro de energía para configurar el tiempo que debe transcurrir<br>antes de que la impresora entre en modo de ahorro de energía si está<br>inactiva. Mientras se esté en el modo de ahorro de energía, se desac-<br>tivará la pantalla y la iluminación. Pulse cualquier botón para restaurar<br>la alimentación de la impresora. |
| Valores de impresión                   | Seleccionar un tamaño de papel, un tamaño de fotografía, diseño, calidad<br>de impresión y tipo de papel.                                                                                                    |

| En            | Puede                                                                                                    |
|---------------|----------------------------------------------------------------------------------------------------|
| Mantenimiento | Seleccionar:                                                                                                    |
|               | • Ver nivel de tinta para ver una representación gráfica del nivel de tinta del cartucho de impresión. Para obtener más información, consulte "Comprobación del nivel de tinta" en la página 46.   |
|               | • Limpiar cartucho para limpiar los inyectores del cartucho de<br>impresión. Para obtener más información, consulte "Limpieza de los<br>inyectores de los cartuchos de impresión" en la página 45. |
|               | <ul> <li>Alinear cartucho para alinear el cartucho. Para obtener más infor-<br/>mación, consulte "Alineación de cartuchos de impresión" en la<br/>página 45.</li> </ul>                            |
|               | <ul> <li>Imprimir página de prueba para imprimir una página de prueba.<br/>Para obtener más información, consulte "Impresión de una página de<br/>prueba" en la página 46.</li> </ul>              |
|               | <ul> <li>Restablecer valores predeterminados para restaurar los valores<br/>predeterminados a los valores de fábrica.</li> </ul>                                                                   |
| Bluetooth     | Seleccionar:                                                                                                    |
|               | <ul> <li>Activación Bluetooth para activar o desactivar la comunicación<br/>Bluetooth. Para obtener más información, consulte "Uso de la tecno-<br/>logía Bluetooth" en la página 40.</li> </ul>   |
|               | <ul> <li>Modo de descubrimiento para activar o desactivar el modo de<br/>descubrimiento. Para obtener más información, consulte "Uso de la<br/>tecnología Bluetooth" en la página 40.</li> </ul>   |
|               | <ul> <li>Nombre de dispositivo para ver el nombre del dispositivo y el<br/>número de dirección administrada universalmente (UAA) asignados<br/>al dispositivo compatible con Bluetooth.</li> </ul> |
|               | • <b>Dirección del dispositivo</b> para ver la dirección de 48 bits del dispositivo compatible con Bluetooth.                                                                                      |
| Personalizar  | Seleccionar:                                                                                                    |
|               | <ul> <li>Salvapantallas para activar la función del salvapantallas cuando<br/>transcurran 30 segundos o un minuto, o desactivarla.</li> </ul>                                                      |
|               | <ul> <li>Cambiar fotos de salvapantallas para seleccionar hasta cuatro<br/>fotografías para utilizar como salvapantallas.</li> </ul>                                                               |
|               | • <b>Sugerencias</b> para activar o desactivar las sugerencias. Las sugerencias son mensajes del panel de control que ofrecen información acerca de la selección actual.                           |

# Uso del menú Modo de edición de foto

| En                      | Puede                                                                                                    |
|-------------------------|----------------------------------------------------------------------------------------------------|
| Brillo                  | Ajustar el brillo de la fotografía. Para obtener más información, consulte "Ajuste del brillo de las fotografías" en la página 34.                                                                                     |
| Recortar                | Recortar una fotografía. Para obtener más información, consulte "Recorte de fotografías"<br>en la página 33.                                                                                                    |
| Mejora automática       | Mejorar automáticamente una fotografía. Para obtener más información, consulte<br>"Mejora automática de fotografías" en la página 35.                                                                                  |
| Reducción de ojos rojos | Reducir el efecto de ojos rojos provocado por el reflejo de la luz.                                                                                                    |
| Efecto de coloración    | Seleccionar si desea imprimir una fotografía en blanco y negro, sepia, marrón envejecido<br>o gris envejecido. Para obtener más información, consulte "Uso de efectos de color en las<br>fotografías" en la página 37. |
| Girar                   | Girar una fotografía en incrementos de 90 grados en el sentido de las agujas del reloj o<br>en el sentido inverso.                                                                                                    |
| Marcos                  | Seleccionar un color y un estilo para el marco de la fotografía. Para obtener más infor-<br>mación, consulte "Adición de marcos a fotografías" en la página 36.                                                        |

Cuando se esté mostrando una fotografía, pulse 🕅 para acceder al menú Modo de edición de foto.

# Uso del menú PictBridge

El menú Valores predeterminados de PictBridge permite seleccionar los valores de impresión si no se han especificado selecciones en la cámara digital con anterioridad. Para realizar selecciones de cámara, consulte la documentación de la cámara.

- 1 Conecte una cámara digital compatible con PictBridge. Para obtener más información, consulte "Conexión de una cámara digital compatible con PictBridge" en la página 23.
- **2** Pulse 🕅 para acceder al menú PictBridge.
- **3** Pulse ▲ o ▼ para desplazarse por las opciones siguientes:

| En                   | Puede                                                                                                    |
|----------------------|----------------------------------------------------------------------------------------------------|
| Tamaño del papel     | Seleccionar un tamaño de papel.                                                                                           |
| Tamaño foto          | Seleccionar el tamaño de la fotografía.                                                                                   |
| Disposición          | Seleccionar una disposición de fotografías.                                                                               |
| Calidad de impresión | Seleccionar un valor de calidad de impresión.                                                                             |
| Tipo de papel        | Seleccionar el tipo de papel. Para obtener más información, consulte "Uso de tipos de papel compatibles" en la página 20. |

- 4 Pulse ◀ o ▶ para realizar una selección.
- 5 Pulse 🔷 para imprimir.

# Información acerca del software

Sólo se puede acceder al software de la impresora por medio de un equipo. Para obtener más información acerca de la configuración de la impresora con un equipo, consulte la hoja de *Instrucciones de configuración* que se incluía con el producto.

| Utilice                  | Para                                                                                                    | Apertura del software                                                                                                    |
|--------------------------|----------------------------------------------------------------------------------------------------|----------------------------------------------------------------------------------------------------|
| Centro de soluciones     | Buscar información sobre solución de<br>problemas, mantenimiento y pedidos de<br>cartuchos.                                                                                                    | <ul> <li>Desde el escritorio:</li> <li>1 Haga clic en Inicio → Programas o<br/>Todos los programas → Lexmark 350<br/>Series.</li> <li>2 Seleccione Centro de soluciones.</li> </ul>                                         |
| Propiedades de impresión | Seleccionar los mejores ajustes de<br>impresión para la fotografía que va a<br>imprimir por medio del equipo.                                                                                                    | <ol> <li>Con la fotografía abierta en un<br/>programa, haga clic en Archivo →<br/>Imprimir.</li> <li>En el cuadro de diálogo Imprimir, haga<br/>clic en Propiedades, Preferencias,<br/>Opciones o Configurar.</li> </ol>    |
| Fast Pics                | <ul> <li>Tranferir fotos de un dispositivo de<br/>memoria a un equipo. Para obtener<br/>más información, consulte "Transfe-<br/>rencia de fotos de un dispositivo de<br/>memoria a un equipo" en la<br/>página 39.</li> <li>Editar e imprimir fotografías almace-<br/>nadas en el equipo. Para obtener más<br/>información, consulte "Impresión de</li> </ul> | Introduzca una tarjeta de memoria o una<br>unidad flash. Para obtener más infor-<br>mación, consulte "Introducción de tarjetas<br>de memoria" en la página 21 o "Intro-<br>ducción de una unidad flash" en la<br>página 22. |
|                          | <ul> <li>Editar e imprimir fotografias almace-<br/>nadas en el equipo. Para obtener más<br/>información, consulte "Impresión de<br/>fotos mediante Fast Pics" en la<br/>página 27.</li> </ul>                                                                                                    |                                                                                                    |

# Carga del papel

# Carga del papel

#### Notas:

- Cargue papel fotográfico con la cara brillante o imprimible dirigida hacia usted. (Si no está seguro de cuál es la cara imprimible, consulte las instrucciones que se incluyen con el papel.)
- Asegúrese de que el papel no está usado ni dañado.
- No fuerce el papel al introducirlo en la impresora.
- 1 Mueva la guía del papel hacia el borde izquierdo de la bandeja de papel.
- 2 Cargue el papel en posición vertical contra el lado derecho de la bandeja de papel y suelte la guía del papel con suavidad.

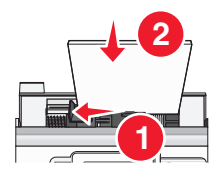

# Uso de tipos de papel compatibles

Puede utilizar los tipos de papel siguientes para la impresora:

- Lexmark Perfectfinish Photo Paper
- Papel fotográfico Lexmark
- Papel brillante/fotográfico estándar

#### Notas:

- Para obtener mejores resultados, utilice el Papel fotográfico de Lexmark Perfectfinish o Papel fotográfico de Lexmark.
- No utilice Papel fotográfico de primera calidad de Lexmark. El cartucho de impresión de este dispositivo no es compatible con este tipo de papel.

Esta impresora permite los tamaños de papel siguientes:

- tarjeta A6: 4.1 x 5,8 pulgadas (105 x 148 mm)
- postal Hagaki: 3.9 x 5,8 pulgadas (100 x 148 mm)
- 3.5 x 5 pulgadas (8,89 x 12,7 cm)
- 4 x 6 pulgadas
- 4 x 8 pulgadas
- 10 x 15 cm
- 10 x 20 cm
- Foto L (89 x 127 mm)

Nota: No cargue más de 25 hojas en la bandeja de papel.

# Conexión de dispositivos de almacenamiento de fotografías

# Introducción de tarjetas de memoria

Se puede utilizar una tarjeta de memoria para guardar fotografías realizadas con una cámara digital o un teléfono con cámara. La impresora permite ver, editar e imprimir fotografías guardadas en una tarjeta de memoria. Para obtener más información, consulte "Imprimir fotografías" en la página 26 o "Edición de fotografías" en la página 33.

Asimismo, la impresora permite transferir fotografías:

- Desde una tarjeta de memoria a un equipo. Para obtener más información, consulte "Transferencia de fotos de un dispositivo de memoria a un equipo" en la página 39.
- Desde una tarjeta de memoria a una unidad flash. Para obtener más información, consulte "Transferencia de fotografías de una tarjeta de memoria a una unidad flash" en la página 39.
- 1 Introduzca una tarjeta de memoria.

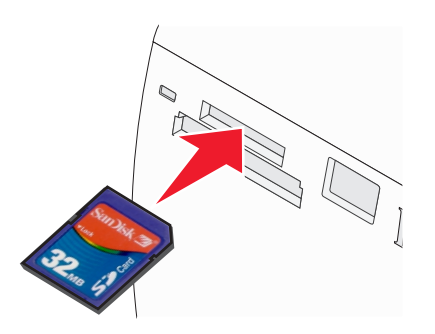

- Introduzca la tarjeta con la etiqueta en la que figura el nombre de la marca hacia arriba.
- Si aparece una flecha en la tarjeta, asegúrese de que apunta hacia la impresora.

| Ranura                                              | Tarjeta de memoria                                                                                    |
|-----------------------------------------------------|----------------------------------------------------------------------------------------------------|
| Ranura superior                                     | xD Picture Card                                                                                       |
|                                                     | • SD (Secure Digital)                                                                                 |
|                                                     | <ul> <li>miniSD (con adaptador) *</li> </ul>                                                          |
|                                                     | <ul> <li>microSD (con adaptador) *</li> </ul>                                                         |
|                                                     | <ul> <li>RS-MMC (con adaptador) *</li> </ul>                                                          |
|                                                     | • Tarjeta MultiMedia                                                                                  |
|                                                     | Memory Stick                                                                                          |
|                                                     | Memory Stick PRO                                                                                      |
|                                                     | <ul> <li>Memory Stick Duo (con adaptador) o Memory Stick PRO Duo (con adaptador)         *</li> </ul> |
|                                                     | <ul> <li>Transflash (con adaptador) *</li> </ul>                                                      |
| * Antes de introducir la tarjeta<br>con la tarjeta. | de memoria en la ranura, asegúrese de que la conecta al adaptador suministrado                        |

#### Conexión de dispositivos de almacenamiento de fotografías

| Ranura                                                                                                    | Tarjeta de memoria  |  |
|----------------------------------------------------------------------------------------------------|---------------------|--|
| Ranura inferior                                                                                                    | CompactFlash I y II |  |
| * Antes de introducir la tarjeta de memoria en la ranura, asegúrese de que la conecta al adaptador suministrado<br>con la tarieta |                     |  |

2 Espere a que se encienda el indicador luminoso de la impresora. Éste parpadeará para indicar que se está leyendo la tarjeta de memoria o se están transmitiendo datos.

**Advertencia**—**Posibles daños:** *No* retire la tarjeta de memoria ni toque el área de la tarjeta de memoria de la impresora mientras la luz esté parpadeando.

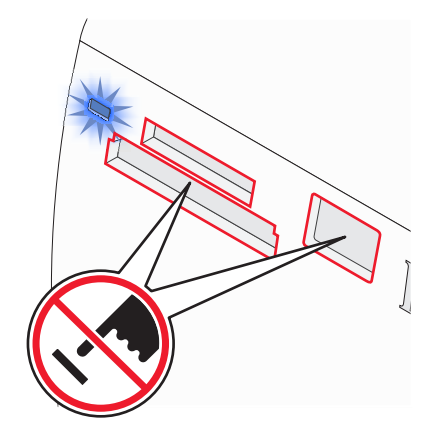

Si la impresora no lee la tarjeta de memoria, extráigala y vuelva a introducirla.

**Nota:** La impresora no puede leer más de un dispositivo de almacenamiento a la vez. Si introduce más de una tarjeta de memoria, se solicitará que seleccione cuál desea utilizar y elimine la otra.

# Introducción de una unidad flash

Puede utilizar una unidad flash para guardar fotografías realizadas con una cámara digital o un teléfono con cámara. La impresora permite ver, editar e imprimir fotografías guardadas en una unidad flash. Para obtener más información, consulte "Imprimir fotografías" en la página 26 o "Edición de fotografías" en la página 33.

Asimismo, la impresora permite transferir fotografías:

- Desde una unidad flash a un equipo. Para obtener más información, consulte "Transferencia de fotos de un dispositivo de memoria a un equipo" en la página 39.
- Desde una tarjeta de memoria a una unidad flash. Para obtener más información, consulte "Transferencia de fotografías de una tarjeta de memoria a una unidad flash" en la página 39.

1 Introduzca una unidad flash en el puerto PictBridge de la parte delantera de la impresora.

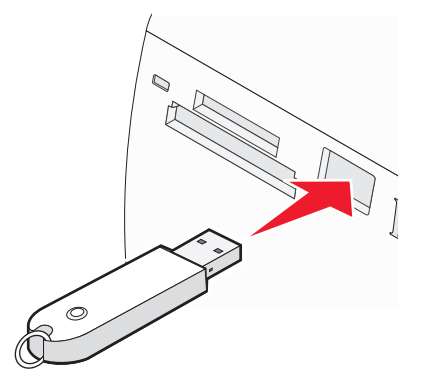

#### Notas:

- Es posible que se necesite un adaptador si su unidad no encaja directamente en el puerto.
- La impresora sólo lee un dispositivo de manera simultánea. Si conecta más de un dispositivo de almacenamiento, se le pedirá que seleccione cuál desea utilizar y elimine el otro.
- 2 Espere a que la impresora lea la unidad flash.

# Conexión de una cámara digital compatible con PictBridge

La tecnología PictBridge, que está disponible en la mayor parte de las cámaras digitales, permite imprimir directamente desde la cámara digital sin necesidad de utilizar un equipo. Puede conectar una cámara digital compatible con PictBridge a la impresora y utilizar los botones de ésta o de la cámara para controlar la impresión de fotografías.

1 Conecte un extremo del cable USB a la cámara digital.

Nota: Utilice sólo el cable USB que se suministra con la cámara.

2 Conecte el otro extremo del cable al puerto PictBridge situado en la parte delantera de la impresora.

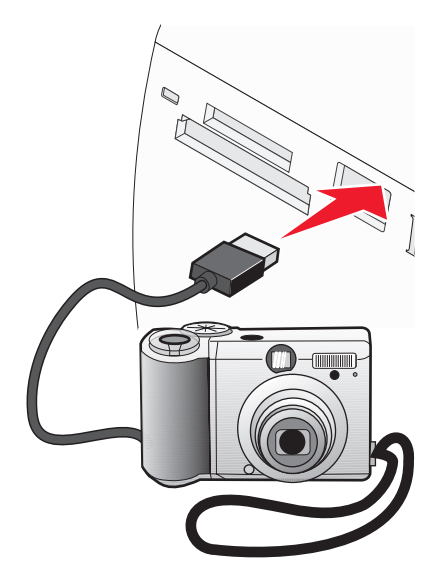

#### Notas:

- Asegúrese de que la cámara digital compatible con PictBridge esté definida con el modo USB correcto. Para obtener más información, consulte la documentación de la cámara.
- La impresora sólo lee un dispositivo de manera simultánea.
- 3 Si la conexión PictBridge se ha realizado con éxito, el siguiente mensaje aparece en la pantalla: Cámara conectada. Consulte la pantalla de la cámara o el manual del usuario para obtener más información. Si desea utilizar la cámara para controlar la impresión de fotografías, consulte las instrucciones que encontrará en la documentación de la cámara.
- 4 Si no se especificó ninguna selección en la cámara digital con anterioridad, puede utilizar la impresora para controlar la impresión de fotografías. Pulse 🔞 para hacer que aparezca el menú PictBridge en la pantalla del panel de control. Para obtener más información, consulte "Uso del menú PictBridge" en la página 18.

# Visualización de fotografías

# Visualización de una presentación de diapositivas de las fotografías en la pantalla del panel de control

Si desea ver una presentación de diapositivas de las fotografías que se encuentran en una tarjeta de memoria o unidad flash, consulte "Uso del menú Presentación de diapositivas" en la página 16.

# Cambio de las fotografías del salvapantallas en la pantalla del panel de control

Puede seleccionar en la impresora hasta cuatro fotografías como salvapantallas.

- 1 Introduzca una tarjeta de memoria o una unidad flash. Para obtener más información, consulte "Introducción de tarjetas de memoria" en la página 21 o "Introducción de una unidad flash" en la página 22.
- 2 Pulse  $\triangleleft$  o  $\blacktriangleright$  varias veces hasta que aparezca Herramientas en la pantalla.
- **3** Pulse **√**.
- **4** Pulse ▼ o ▲ varias veces hasta que aparezca seleccionado **Personalizar**.
- **5** Pulse  $\checkmark$ .
- 6 Pulse ◀ o ▶ para seleccionar Tras 30 seg o Tras 1 min.
- 7 Pulse el botón ▼ para seleccionar Cambiar fotos de salvapantallas.
- 8 Pulse 🖌.
- **9** Siga las instrucciones que aparecen en la pantalla.

# Imprimir fotografías

Puede utilizar los tipos de papel siguientes para la impresora:

- Papel fotográfico Perfectfinish de Lexmark
- Papel fotográfico de Lexmark
- Papel brillante o fotográfico

#### Notas:

- Para obtener mejores resultados, utilice el Papel fotográfico Perfectfinish de Lexmark o Papel fotográfico de Lexmark.
- No utilice Papel fotográfico de primera calidad de Lexmark. El cartucho de impresión de este dispositivo no es compatible con este tipo de papel.

# Impresión de fotografías mediante el equipo

# Impresión de fotos mediante Propiedades de impresión

En un programa de Windows, puede utilizar Propiedades de impresión para imprimir las fotos guardadas en un equipo.

- 1 Cargue papel fotográfico con la cara brillante o imprimible dirigida hacia usted. (Si no está seguro de qué cara es la imprimible, consulte las instrucciones que se incluyen con el papel.) Para obtener más información, consulte "Carga del papel" en la página 20.
- 2 Desde el software del equipo, haga clic en Archivo. → Imprimir.
- 3 Haga clic en Propiedades, Preferencias, Opciones o Configurar.
- 4 Desde la ficha Calidad/Copias, seleccione Fotografía.
- 5 En el menú Tipo de papel, seleccione el tipo de papel.
- **6** En la ficha Configuración de papel, seleccione el tamaño de papel y la orientación de la foto.
- 7 Haga clic en OK.
- 8 Haga clic en OK o Imprimir.

**Nota:** Para evitar manchas o arañazos, evite tocar la superficie impresa con los dedos o con objetos afilados. Para obtener mejores resultados, retire las hojas impresas de una en una de la bandeja de salida y deje que se sequen durante al menos 24 horas antes de apilarlas, mostrarlas o almacenarlas.

# Impresión de fotos mediante Fast Pics

Puede utilizar Fast Pics para recuperar, editar e imprimir fotos guardadas en un dispositivo de memoria o en su equipo.

- 1 Cargue papel fotográfico con la cara brillante o imprimible dirigida hacia usted. (Si no está seguro de qué cara es la imprimible, consulte las instrucciones que se incluyen con el papel.) Para obtener más información, consulte "Carga del papel" en la página 20.
- 2 Introduzca una tarjeta de memoria o una unidad flash. Para obtener más información, consulte "Introducción de tarjetas de memoria" en la página 21 o "Introducción de una unidad flash" en la página 22.

Automáticamente se inicia en su equipo el software Fast Pics.

- **3** Si es necesario, haga clic en **Cambiar de carpeta** para desplazarse a la carpeta en la que se encuentren las fotos.
- 4 Haga clic en las fotos que desea imprimir.
- 5 Si desea editar fotos, haga clic en Editar.
- **6** Utilice alguna de las herramientas siguientes:
  - Reducción de ojos rojos
  - Ajuste automático
  - Recortar
  - Rotación
- 7 Después de utilizar las herramientas de edición, haga clic en Hecho.
- 8 Guarde las fotos editadas como archivos nuevos independientes o sustituya los originales con las fotos editadas. También puede seleccionar **Continuar sin guardar cambios** para rechazar los cambios.
- **9** Seleccione el tamaño de cada fotografía y el tamaño del papel de la impresora. Para imprimir fotos sin bordes, debe seleccionar un tamaño de fotografía igual al del papel cargado.
- 10 Seleccione el Número de copias.
- **11** Haga clic en **Imprimir**.

**Nota:** Para evitar manchas o arañazos, evite tocar la superficie impresa con los dedos o con objetos afilados. Para obtener mejores resultados, retire las hojas impresas de una en una de la bandeja de salida y deje que se sequen durante al menos 24 horas antes de apilarlas, mostrarlas o almacenarlas.

# Impresión de fotografías mediante el panel de control

## Impresión de las fotografías seleccionadas

Siga las instrucciones siguientes para ver y seleccionar las fotografías que desee editar o imprimir.

- 1 Cargue el papel fotográfico con la cara brillante o imprimible hacia arriba. (Si no está seguro de cuál es la cara imprimible, consulte las instrucciones que se incluyen con el papel). Para obtener más información, consulte "Carga del papel" en la página 20.
- 2 Introduzca una tarjeta de memoria o una unidad flash. Para obtener más información, consulte "Introducción de tarjetas de memoria" en la página 21 o "Introducción de una unidad flash" en la página 22.
- **3** Pulse **4** o **b** varias veces hasta que aparezca **Ver y seleccionar** en la pantalla.
- **4** Pulse **√**.

- **5** Pulse **V** para continuar.
- 6 Pulse ◀ o ▶ para desplazarse por las fotografías.
- 7 Pulse 🖌 para seleccionar las fotografías que desee imprimir.
- 8 Si desea editar las fotografías:
  - a Pulse 🔞. Para obtener más información, consulte "Uso del menú Modo de edición de foto" en la página 18.
  - **b** Realice los cambios.
  - c Pulse 🗩 para guardar los cambios y volver a la pantalla de selección de fotografías.
- 9 Pulse ▲ o ▼ para seleccionar el número de copias que se van a imprimir.

Nota: Si se pulsa ▼ cuando el número de copias está definido en 1, se cancelará la selección de la imagen. Si se pulsa ▲ cuando la imagen no está seleccionada, se seleccionará la imagen.

- **10** Puede seleccionar más fotografías para imprimir y editar repitiendo los pasos que van del paso 6 al paso 9.
- **11** Pulse 🖉 para volver a la pantalla Presentación preliminar.
- **12** Si desea configurar los valores de impresión:
  - a Pulse 🔞.
  - **b** Realice las selecciones que desee.
  - c Pulse D para guardar las selecciones y vuelva a la pantalla Presentación preliminar.
- **13** Pulse 🕑 para imprimir.

**Nota:** Para evitar manchas o arañazos, evite tocar la superficie impresa con los dedos o con objetos afilados. Para obtener resultados óptimos, retire las hojas impresas de una en una de la bandeja de salida y deje que se sequen durante al menos 24 horas antes de apilarlas, mostrarlas o almacenarlas.

# Impresión de todas las fotografías

Siga las instrucciones que se indican a continuación para imprimir todas las fotografías guardadas en una tarjeta de memoria o unidad flash.

- 1 Cargue el papel fotográfico con la cara brillante o imprimible hacia arriba. (Si no está seguro de cuál es la cara imprimible, consulte las instrucciones que se incluyen con el papel). Para obtener más información, consulte "Carga del papel" en la página 20.
- 2 Introduzca una tarjeta de memoria o una unidad flash. Para obtener más información, consulte "Introducción de tarjetas de memoria" en la página 21 o "Introducción de una unidad flash" en la página 22.
- **3** Pulse **4** o **b** varias veces hasta que aparezca **Imprimir fotografías** en la pantalla.
- **4** Pulse **√**.
- 5 Pulse ▼ o ▲ varias veces hasta que se seleccione **Imprimir las N fotos**. (N es el número total de imágenes que se van a imprimir.)
- 6 Pulse 🖌.
- 7 Pulse ▲ o ▼ para seleccionar el tamaño de fotografía, tamaño de papel y el número de copias para imprimir por fotografía.
- 8 Pulse 🖌.

- 9 Si desea configurar los valores de impresión:
  - a Pulse 🕥.
  - **b** Realice las selecciones que desee.
  - c Pulse D para guardar las selecciones y vuelva a la pantalla Presentación preliminar.
- 10 Pulse 🕥 para imprimir.

# Impresión de fotografías por fecha

Siga las instrucciones siguientes para imprimir fotografías realizadas en unas fechas en concreto.

- 1 Cargue el papel fotográfico con la cara brillante o imprimible hacia arriba. (Si no está seguro de cuál es la cara imprimible, consulte las instrucciones que se incluyen con el papel). Para obtener más información, consulte "Carga del papel" en la página 20.
- 2 Introduzca una tarjeta de memoria o una unidad flash. Para obtener más información, consulte "Introducción de tarjetas de memoria" en la página 21 o "Introducción de una unidad flash" en la página 22.
- **3** Pulse **4** o **b** varias veces hasta que aparezca **Imprimir fotografías** en la pantalla.
- **4** Pulse **√**.
- **5** Pulse ▼ o ▲ varias veces hasta que se seleccione **Imprimir fotos por fecha**.
- 6 Pulse 🖌.
- 7 Pulse ▼ o ▲ para seleccionar una fecha de inicio anterior o posterior.
- 8 Pulse ◀ o ▶ para seleccionar una fecha de finalización anterior o posterior.
- **9** Pulse 🖌 para guardar el intervalo seleccionado.
- 10 Pulse ▲ o ▼ para seleccionar el tamaño de fotografía, el tamaño de papel y el número de copias que se van a imprimir por fotografía.
- **11** Pulse 🖌.
- 12 Si desea configurar los valores de impresión:
  - a Pulse 🔞.
  - **b** Realice las selecciones que desee.
  - c Pulse 🗅 para guardar las selecciones y vuelva a la pantalla Presentación preliminar.
- **13** Pulse 🔷 para imprimir.

**Nota:** Para evitar manchas o arañazos, evite tocar la superficie impresa con los dedos o con objetos afilados. Para obtener resultados óptimos, retire las hojas impresas de una en una de la bandeja de salida y deje que se sequen durante al menos 24 horas antes de apilarlas, mostrarlas o almacenarlas.

# Impresión de fotografías por intervalo

Siga las instrucciones siguientes para seleccionar la primera y última fotografía de un intervalo que desee imprimir.

- 1 Cargue el papel fotográfico con la cara brillante o imprimible hacia arriba. (Si no está seguro de cuál es la cara imprimible, consulte las instrucciones que se incluyen con el papel). Para obtener más información, consulte "Carga del papel" en la página 20.
- 2 Introduzca una tarjeta de memoria o una unidad flash. Para obtener más información, consulte "Introducción de tarjetas de memoria" en la página 21 o "Introducción de una unidad flash" en la página 22.
- **3** Pulse **4** o **b** varias veces hasta que aparezca **Imprimir fotografías** en la pantalla.
- **4** Pulse **√**.
- **5** Pulse ▼ o ▲ varias veces hasta que se seleccione **Imprimir intervalo de fotografías**.
- 6 Pulse √.
- **7** Pulse **1** para continuar.
- 8 Pulse  $\triangleleft$  o  $\blacktriangleright$  para desplazarse hasta la primera fotografía del intervalo que desee imprimir.
- **9** Pulse **√**.
- 10 Pulse  $\triangleleft$  o  $\blacktriangleright$  para desplazarse hasta la última fotografía del intervalo que desee imprimir.
- **11** Pulse 🖌.
- 12 Pulse ▲ o ▼ para seleccionar el tamaño de fotografía, el tamaño de papel y el número de copias que se van a imprimir por fotografía.
- **13** Pulse **√**.
- **14** Si desea configurar los valores de impresión:
  - **a** Pulse 🔞.
  - **b** Realice las selecciones que desee.
  - c Pulse D para guardar las selecciones y, a continuación, vuelva a la pantalla Presentación preliminar.
- **15** Pulse 🔷 para imprimir.

**Nota:** Para evitar manchas o arañazos, evite tocar la superficie impresa con los dedos o con objetos afilados. Para obtener resultados óptimos, retire las hojas impresas de una en una de la bandeja de salida y deje que se sequen durante al menos 24 horas antes de apilarlas, mostrarlas o almacenarlas.

## Impresión de una página de índice de fotografías

Siga las instrucciones que se indican a continuación para imprimir imágenes en miniatura de todas las fotografías guardadas en una tarjeta de memoria o unidad flash.

- 1 Cargue el papel fotográfico con la cara brillante o imprimible hacia arriba. (Si no está seguro de cuál es la cara imprimible, consulte las instrucciones que se incluyen con el papel). Para obtener más información, consulte "Carga del papel" en la página 20.
- 2 Introduzca una tarjeta de memoria o una unidad flash. Para obtener más información, consulte "Introducción de tarjetas de memoria" en la página 21 o "Introducción de una unidad flash" en la página 22.
- **3** Pulse **4** o **b** varias veces hasta que aparezca **Imprimir fotografías** en la pantalla.

- 4 Pulse 🖌.
- 5 Pulse ▼ o ▲ varias veces hasta que se seleccione **Imprimir las N fotos**. (N es el número total de imágenes que se van a imprimir.)
- 6 Pulse 🖌.
- 7 Pulse ▼ o ▲ varias veces hasta que aparezca seleccionado Impresión de índice.
- 8 Pulse √.

Aparece en la pantalla una página de índice de imágenes.

9 Pulse 🙆 para imprimir.

**Nota:** Para evitar manchas o arañazos, evite tocar la superficie impresa con los dedos o con objetos afilados. Para obtener resultados óptimos, retire las hojas impresas de una en una de la bandeja de salida y deje que se sequen durante al menos 24 horas antes de apilarlas, mostrarlas o almacenarlas.

## Impresión de fotografías desde una cámara digital mediante DPOF

Formato de orden de impresión digital (Digital Print Order Format o DPOF) es una función disponible en algunas cámaras digitales. Si su cámara admite el formato DPOF, podrá especificar las fotografías que va a imprimir y la cantidad de copias de cada una mientras la tarjeta de memoria se encuentra todavía en la cámara. La impresora reconocerá estos valores cuando introduzca la tarjeta de memoria en ésta.

**Nota:** Si ha especificado un tamaño de fotografía mientras la tarjeta de memoria se encontraba todavía en la cámara, asegúrese de que el tamaño de papel cargado en la impresora no sea más pequeño que el tamaño especificado en la selección DPOF.

- 1 Cargue el papel fotográfico con la cara brillante o imprimible mirando hacia arriba. (Si no está seguro de cuál es la cara imprimible, consulte las instrucciones que se incluyen con el papel). Para obtener más información, consulte "Carga del papel" en la página 20.
- 2 Introduzca una tarjeta de memoria. Para obtener más información, consulte "Introducción de tarjetas de memoria" en la página 21.
- **3** Pulse **4** o **b** varias veces hasta que aparezca **Imprimir fotografías** en la pantalla.
- **4** Pulse **√**.
- 5 Pulse ▼ o ▲ varias veces hasta que aparezca seleccionado Imprimir selecciones de cámara. Esta opción sólo se muestra si hay un archivo DPOF válido en la tarjeta de memoria.
- 6 Pulse √.
- 7 Pulse 🔮 para imprimir.

**Nota:** Para evitar manchas o arañazos, evite tocar la superficie impresa con los dedos o con objetos afilados. Para obtener resultados óptimos, retire las hojas impresas de una en una de la bandeja de salida y deje que se sequen durante al menos 24 horas antes de apilarlas, mostrarlas o almacenarlas.

# Impresión de fotografías desde una cámara digital mediante el menú PictBridge

La tecnología PictBridge, que está disponible en la mayor parte de las cámaras digitales, permite imprimir directamente desde la cámara digital sin necesidad de utilizar un equipo. Puede conectar a la impresora una cámara digital compatible con PictBridge y utilizar el menú PictBridge de la impresora para imprimir fotografías.

- 1 Cargue el papel fotográfico con la cara brillante o imprimible mirando hacia arriba. (Si no está seguro de cuál es la cara imprimible, consulte las instrucciones que se incluyen con el papel). Para obtener más información, consulte "Carga del papel" en la página 20.
- **2** Conecte una cámara digital compatible con PictBridge. Para obtener más información, consulte "Conexión de una cámara digital compatible con PictBridge" en la página 23.
- 3 Si no se especificó ninguna selección en la cámara digital con anterioridad, pulse S para acceder al menú PictBridge de la impresora. Para obtener más información, consulte "Uso del menú PictBridge" en la página 18.
- 4 Una vez realizada la selección, pulse 🐼 para imprimir.

**Nota:** Para evitar manchas o arañazos, evite tocar la superficie impresa con los dedos o con objetos afilados. Para obtener resultados óptimos, retire las hojas impresas de una en una de la bandeja de salida y deje que se sequen durante al menos 24 horas antes de apilarlas, mostrarlas o almacenarlas.

# Edición de fotografías

Puede utilizar los tipos de papel siguientes para la impresora:

- Papel fotográfico Perfectfinish de Lexmark
- Papel fotográfico de Lexmark
- Papel brillante o fotográfico

#### Notas:

- Para obtener mejores resultados, utilice el Papel fotográfico Perfectfinish de Lexmark o Papel fotográfico de Lexmark.
- No utilice Papel fotográfico de primera calidad de Lexmark. El cartucho de impresión de este dispositivo no es compatible con este tipo de papel.

# Recorte de fotografías

- 1 Cargue el papel fotográfico con la cara brillante o imprimible hacia arriba. (Si no está seguro de cuál es la cara imprimible, consulte las instrucciones que se incluyen con el papel). Para obtener más información, consulte "Carga del papel" en la página 20.
- 2 Introduzca una tarjeta de memoria o una unidad flash. Para obtener más información, consulte "Introducción de tarjetas de memoria" en la página 21 o "Introducción de una unidad flash" en la página 22.
- **3** Pulse **4** o **b** varias veces hasta que aparezca **Ver y seleccionar** en la pantalla.
- **4** Pulse **√**.
- **5** Pulse **√** para continuar.
- 6 Pulse ◀ o ▶ para desplazarse por las fotografías.
- 7 Pulse 🖌 para seleccionar las fotografías que desee imprimir.
- **8** Pulse 🕥.

Se muestra el menú Modo de edición de foto.

- 9 Pulse **A** o **V** varias veces hasta que aparezca **Recortar** en el fondo de la pantalla y se resalte el icono Recortar.
- **10** Pulse
- 11 Utilice las herramientas de recorte que se muestran en la pantalla. Pulse  $\blacktriangle$  o  $\triangledown$  para seleccionar la herramienta y  $\triangleleft$  o  $\triangleright$  para utilizar la herramienta seleccionada.
- 12 Pulse D para guardar los cambios y volver al menú Modo de edición de foto.
- **13** Pulse D para volver a la pantalla de selección de fotografías.
- **14** Pulse ▲ o ▼ para seleccionar el número de copias que se van a imprimir.

Nota: Si se pulsa ▼ cuando el número de copias está definido en 1, se cancelará la selección de la imagen. Si se pulsa ▲ cuando la imagen no está seleccionada, se seleccionará la imagen.

- **15** Puede seleccionar más fotografías para imprimir y editar repitiendo los pasos que van del paso 6 al paso 14.
- **16** Pulse 🐼 para volver a la pantalla Presentación preliminar.

#### Edición de fotografías

- **17** Si desea configurar los valores de impresión:
  - a Pulse 🔞.
  - **b** Realice las selecciones que desee.
  - c Pulse 🗩 para guardar las selecciones y, a continuación, vuelva a la pantalla Presentación preliminar.
- 18 Pulse 🕑 para imprimir.

# Ajuste del brillo de las fotografías

- 1 Cargue el papel fotográfico con la cara brillante o imprimible hacia arriba. (Si no está seguro de cuál es la cara imprimible, consulte las instrucciones que se incluyen con el papel). Para obtener más información, consulte "Carga del papel" en la página 20.
- 2 Introduzca una tarjeta de memoria o una unidad flash. Para obtener más información, consulte "Introducción de tarjetas de memoria" en la página 21 o "Introducción de una unidad flash" en la página 22.
- **3** Pulse **4** o **b** varias veces hasta que aparezca **Ver y seleccionar** en la pantalla.
- **4** Pulse **√**.
- **5** Pulse **√** para continuar.
- 6 Pulse ◀ o ▶ para desplazarse por las fotografías.
- 7 Pulse 🖌 para seleccionar las fotografías que desee imprimir.
- **8** Pulse 🔞.

Se muestra el menú Modo de edición de foto.

- 9 Pulse ▲ o ▼ varias veces hasta que aparezca Brillo en la pantalla.
- 10 Pulse  $\blacktriangleleft$  o  $\blacktriangleright$  para ajustar el brillo de la fotografía.

Nota: La imagen de la pantalla no refleja la imagen con precisión cuando se imprime.

- **11** Pulse D para guardar los cambios y volver a la pantalla de selección de fotografías.
- **12** Pulse ▲ o ▼ para seleccionar el número de copias que se van a imprimir.

- **13** Puede seleccionar más fotografías para imprimir y editar repitiendo los pasos que van del paso 6 al paso 12.
- 14 Pulse 🖉 para volver a la pantalla Presentación Preliminar.
- 15 Si desea configurar los valores de impresión:
  - a Pulse 🕥.
  - **b** Realice las selecciones que desee.

- c Pulse 🗩 para guardar las selecciones y, a continuación, vuelva a la pantalla Presentación preliminar.
- **16** Pulse 🔷 para imprimir.

# Mejora automática de fotografías

- 1 Cargue el papel fotográfico con la cara brillante o imprimible hacia arriba. (Si no está seguro de cuál es la cara imprimible, consulte las instrucciones que se incluyen con el papel). Para obtener más información, consulte "Carga del papel" en la página 20.
- 2 Introduzca una tarjeta de memoria o una unidad flash. Para obtener más información, consulte "Introducción de tarjetas de memoria" en la página 21 o "Introducción de una unidad flash" en la página 22.
- **3** Pulse **4** o **b** varias veces hasta que aparezca **Ver y seleccionar** en la pantalla.
- **4** Pulse **√**.
- **5** Pulse 🖌 para continuar.
- 6 Pulse ◀ o ▶ para desplazarse por las fotografías.
- 7 Pulse 🖌 para seleccionar las fotografías que desee imprimir.
- 8 Pulse 🔞.

Se muestra el menú Modo de edición de foto.

- 9 Pulse ▲ o ▼ varias veces hasta que aparezca Mejora automática en la pantalla.
- **10** Pulse **4** o **b** para seleccionar **Activado**.

Nota: La imagen de la pantalla no refleja la imagen con precisión cuando se imprime.

11 Pulse D para guardar sus selecciones y volver a la pantalla de selección de fotografías.

Aparece un icono en la parte inferior de la pantalla para indicar que la fotografía se mejorará automáticamente cuando se imprima.

**12** Pulse ▲ o ▼ para seleccionar el número de copias que se van a imprimir.

- **13** Puede seleccionar más fotografías para imprimir y editar repitiendo los pasos que van del paso 6 al paso 12.
- **14** Pulse 🛇 para volver a la pantalla Presentación Preliminar.
- 15 Si desea configurar los valores de impresión:
  - a Pulse 🔞.
  - **b** Realice las selecciones que desee.

- c Pulse 🗩 para guardar las selecciones y, a continuación, vuelva a la pantalla Presentación preliminar.
- **16** Pulse 🕑 para imprimir.

# Adición de marcos a fotografías

Puede seleccionar un estilo y un color de marco para utilizarlo como borde de una fotografía.

- 1 Cargue el papel fotográfico con la cara brillante o imprimible hacia arriba. (Si no está seguro de cuál es la cara imprimible, consulte las instrucciones que se incluyen con el papel). Para obtener más información, consulte "Carga del papel" en la página 20.
- 2 Introduzca una tarjeta de memoria o una unidad flash. Para obtener más información, consulte "Introducción de tarjetas de memoria" en la página 21 o "Introducción de una unidad flash" en la página 22.
- **3** Pulse **4** o **b** varias veces hasta que aparezca **Ver y seleccionar** en la pantalla.
- **4** Pulse **√**.
- **5** Pulse **√** para continuar.
- 6 Pulse ◀ o ▶ para desplazarse por las fotografías.
- **7** Pulse **1** para seleccionar las fotografías que desee imprimir.
- **8** Pulse 🕥.

Se muestra el menú Modo de edición de foto.

- 9 Pulse ▲ o ▼ varias veces hasta que aparezca Marcos en la pantalla.
- **10** Pulse
- **11** Pulse **4** o **b** para seleccionar un estilo de marco.
- **12** Pulse **√**.
- **13** Pulse **4** o **b** para seleccionar un color de marco.
- **14** Pulse **√**.
- **15** Pulse D para guardar las selecciones y volver a la pantalla de selección de fotografías.

Aparece un icono en la parte inferior de la pantalla para indicar que la fotografía presentará un marco cuando se imprima.

**16** Pulse ▲ o ▼ para seleccionar el número de copias que se van a imprimir.

- **17** Puede seleccionar más fotografías para imprimir y editar repitiendo los pasos que van del paso 6 al paso 16.
- **18** Pulse para volver a la pantalla Presentación Preliminar.

- **19** Si desea configurar los valores de impresión:
  - a Pulse 🕥.
  - **b** Realice las selecciones que desee.
  - c Pulse 🗩 para guardar las selecciones y, a continuación, vuelva a la pantalla Presentación preliminar.
- 20 Pulse 🛇 para imprimir.

# Uso de efectos de color en las fotografías

La función Efecto de coloración permite imprimir una fotografía en blanco y negro, sepia, marrón envejecido o gris envejecido.

- 1 Cargue el papel fotográfico con la cara brillante o imprimible mirando hacia arriba. (Si no está seguro de cuál es la cara imprimible, consulte las instrucciones que se incluyen con el papel). Para obtener más información, consulte "Carga del papel" en la página 20.
- 2 Introduzca una tarjeta de memoria o una unidad flash. Para obtener más información, consulte "Introducción de tarjetas de memoria" en la página 21 o "Introducción de una unidad flash" en la página 22.
- **3** Pulse **4** o **b** varias veces hasta que aparezca **Ver y seleccionar** en la pantalla.
- **4** Pulse **√**.
- **5** Pulse **v** para continuar.
- 6 Pulse ◀ o ▶ para desplazarse por las fotografías.
- **7** Pulse **1** para seleccionar las fotografías que desee imprimir.
- 8 Pulse 🔞.

Se muestra el menú Modo de edición de foto.

- 9 Pulse ▲ o ▼ varias veces hasta que aparezca Efecto de coloración en la pantalla.
- **10** Pulse **4** o **>** para seleccionar una opción de efecto de color.
- 11 Pulse D para guardar sus selecciones y volver a la pantalla de selección de fotografías.
- 12 Pulse ▲ o ▼ para seleccionar el número de copias que se van a imprimir.

- **13** Puede seleccionar más fotografías para imprimir y editar repitiendo los pasos que van del paso 6 al paso 12.
- **14** Pulse 🕑 para volver a la pantalla Presentación Preliminar.
- **15** Si desea configurar los valores de impresión:
  - **a** Pulse 🔟.
  - **b** Realice las selecciones que desee.

- c Pulse 🗩 para guardar las selecciones y, a continuación, vuelva a la pantalla Presentación preliminar.
- **16** Pulse 🔷 para imprimir.

# Transferencia de fotografías

# Transferencia de fotos de un dispositivo de memoria a un equipo

Puede transferir fotos de una tarjeta de memoria o unidad flash a un equipo para ahorrar espacio en el dispositivo de memoria.

- 1 Asegúrese de que la impresora está conectada a un equipo y de que ambos están encendidos.
- 2 Introduzca una tarjeta de memoria o una unidad flash. Para obtener más información, consulte "Introducción de tarjetas de memoria" en la página 21 o "Introducción de una unidad flash" en la página 22.

El software Fast Pics se inicia automáticamente en la pantalla de su equipo.

3 En el cuadro de diálogo Fast Pics, haga clic en Guardar fotografías en el equipo.

El indicador luminoso de la impresora parpadea para indicar que la tarjeta de memoria está transmitiendo datos al equipo.

4 Siga las instrucciones de la pantalla para especificar la ubicación en la que desea guardar las imágenes.

# Transferencia de fotografías de una tarjeta de memoria a una unidad flash

Puede transferir fotografías de una tarjeta de memoria a una unidad flash. Las fotografías de la tarjeta de memoria no se perderán.

- 1 Introduzca una tarjeta de memoria. Para obtener más información, consulte "Introducción de tarjetas de memoria" en la página 21.
- 2 Pulse **4** o **b** varias veces hasta que aparezca **Transferencia** en la pantalla.
- **3** Pulse 🖌.
- **4** Introduzca una unidad flash. Para obtener más información, consulte "Introducción de una unidad flash" en la página 22.
- **5** Pulse ▲ o ▼ para seleccionar **Unidad flash USB**.
- 6 Pulse √.
- 7 Pulse ▲ o ▼ para desplazarse por las opciones siguientes:
  - Todas las imágenes para transferir todas las fotografías
  - Fotos seleccionadas para transferir las fotografías seleccionadas
  - Intervalo de imágenes para transferir las imágenes por intervalo
  - Intervalo de fechas para transferir las fotografías realizadas en un intervalo de tiempo determinado
- **8** Pulse **V** para seleccionar una opción.
- 9 Siga las instrucciones que aparecen en la pantalla.

Transferencia de fotografías

# Uso de la tecnología Bluetooth

Bluetooth es una tecnología inalámbrica que permite la comunicación con productos compatibles. Esta impresora se comunica con dispositivos compatibles con Bluetooth por medio de un adaptador Bluetooth de bus de serie universal (USB), que se vende por separado.

# Configuración del modo Bluetooth

- 1 Pulse **4** o **>** varias veces hasta que aparezca **Herramientas** en la pantalla.
- 2 Pulse 🖌.
- **3** Pulse ▼ o ▲ varias veces hasta que aparezca **Bluetooth**.
- **4** Pulse **√**.
- 5 Pulse ▼ o ▲ varias veces hasta que aparezca seleccionado Activación Bluetooth.
- 6 Pulse ◀ o ▶ para seleccionar Activado o Desactivado.
- 7 Pulse ▼ o ▲ varias veces hasta que aparezca seleccionado Modo de descubrimiento.
- 8 Pulse ◀ o ▶ para seleccionar Activado o Desactivado.
- 9 Pulse ) para guardar la selección

# Impresión por medio de Bluetooth

Puede imprimir fotografías desde un dispositivo de Bluetooth activado como un teléfono con cámara por medio de un adaptador Bluetooth USB.

- 1 Cargue el papel fotográfico con la cara brillante o imprimible mirando hacia arriba. (Si no está seguro de cuál es la cara imprimible, consulte las instrucciones que se incluyen con el papel). Para obtener más información, consulte "Carga del papel" en la página 20.
- 2 Asegúrese de que las opciones de la impresora **Activación Bluetooth** y **Modo de descubrimiento** estén definidas en **Activado**. Para obtener más información, consulte "Configuración del modo Bluetooth" en la página 40.

**3** Introduzca el adaptador Bluetooth USB en el puerto PictBridge de la parte delantera de la impresora.

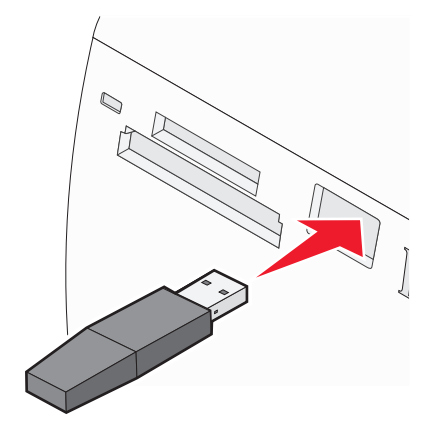

**Nota:** El adaptador Bluetooth se vende por separado.

- 4 Una vez que la impresora detecta el adaptador Bluetooth, aparece el siguiente mensaje en la pantalla de la impresora durante cinco segundos: Mochila Bluetooth conectada.
- **5** Para imprimir fotografías desde el dispositivo Bluetooth activado, consulte la documentación que se facilita con el producto.

**Nota:** Para evitar manchas o arañazos, evite tocar la superficie impresa con los dedos o con objetos afilados. Para obtener resultados óptimos, retire las hojas impresas de una en una de la bandeja de salida y deje que se sequen durante al menos 24 horas antes de apilarlas, mostrarlas o almacenarlas.

# Mantenimiento de la impresora

# Cambio del cartucho de impresión

# Extracción de cartuchos usados

- 1 Asegúrese de que la impresora está encendida.
- 2 Abra la cubierta de acceso. El carro del cartucho de impresión se coloca en la posición de carga, a menos que la impresora esté ocupada.
- 3 Presione la tapa del carro del cartucho para abrirla.

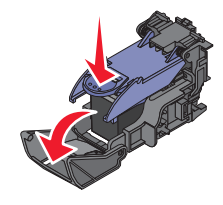

4 Extraiga el cartucho de impresión usado.

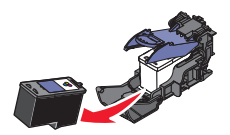

Si el cartucho que ha extraído no está vacío y desea usarlo más tarde, consulte "Conservación de cartuchos de impresión" en la página 47.

- **5** Cierre el carro del cartucho.
- **6** Cierre la cubierta de acceso.

# Instalación de un cartucho de impresión

1 Si desea instalar un cartucho de impresión nuevo, retire el adhesivo y el precinto de la parte trasera e inferior de éste.

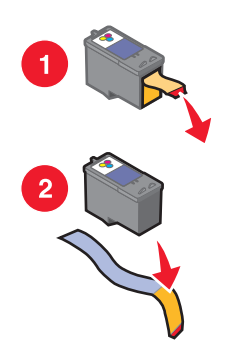

Advertencia—Posibles daños: No toque el área de contacto dorada de la parte trasera ni los inyectores de metal de la parte inferior del cartucho.

Mantenimiento de la impresora

**2** Abra la cubierta de acceso.

El carro del cartucho de impresión se coloca en la posición de carga, a menos que la impresora esté ocupada.

**3** Presione la tapa del carro del cartucho para abrirlo.

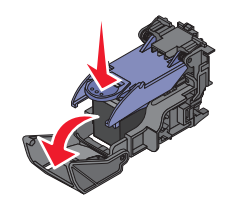

Nota: Si hay un cartucho, retírelo.

4 Introduzca el cartucho.

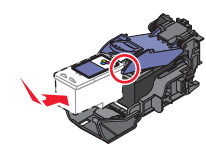

**5** Cierre el carro del cartucho.

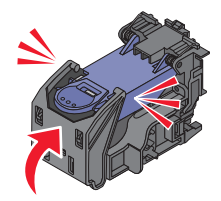

- **6** Cierre la cubierta de acceso.
- 7 Cargue papel en la bandeja de papel.
- 8 Cuando se le indique en la pantalla, pulse 🖌 para imprimir la página de alineación de cartuchos.

# Uso de los auténticos cartuchos de impresión Lexmark

Las impresoras, cartuchos de impresión y el papel fotográfico Lexmark están diseñados para obtener una calidad de impresión superior.

Si recibe el mensaje **Tinta original de Lexmark agotada**, la tinta original de Lexmark del cartucho de impresión se ha agotado.

Si cree que ha adquirido un nuevo cartucho de impresión auténtico de Lexmark, pero aparece el mensaje **Tinta** original de Lexmark agotada:

- 1 Haga clic en el botón Más información del mensaje.
- 2 Haga clic en Informar de que el cartucho de impresión no es de Lexmark.

Para evitar que vuelva a aparecer el mensaje para dicho cartucho:

- Sustituya los cartuchos por cartuchos de impresión nuevos de Lexmark.
- Si imprime desde el equipo, haga clic en el botón **Más información** del mensaje, seleccione la casilla de verificación y haga clic en **Cerrar**.
- Si está utilizando la impresora sin equipo, pulse ⊃.

#### Mantenimiento de la impresora

La garantía de Lexmark no cubre los daños causados por un cartucho de impresión que no sea de Lexmark.

# Recarga de los cartuchos de impresión

La garantía no cubre la reparación de fallos o daños debidos al uso de un cartucho recargado. Lexmark recomienda no utilizar cartuchos recargados ya que esto puede afectar a la calidad de impresión y originar daños en la impresora. Para obtener los mejores resultados, utilice consumibles de Lexmark.

# Obtención de una mejor calidad de impresión

# Mejora de la calidad de impresión

Si no está satisfecho con la calidad de impresión de la foto, asegúrese de que:

• Utiliza el papel adecuado para la foto. Para obtener resultados óptimos, utilice Papel fotográfico Perfectfinish de Lexmark o Papel fotográfico de Lexmark.

**Nota:** *No* utilice Papel fotográfico de primera calidad de Lexmark. El cartucho de impresión no es compatible con este tipo de papel.

- Cargue papel con la cara brillante o imprimible dirigida hacia usted. (Si no está seguro de qué cara es la imprimible, consulte las instrucciones que se incluyen con el papel.)
- Seleccione Fotográfica como calidad de impresión.

**Nota:** Para evitar manchas o arañazos, evite tocar la superficie impresa con los dedos o con objetos afilados. Para obtener mejores resultados, retire las hojas impresas de una en una de la bandeja de salida y deje que se sequen durante al menos 24 horas antes de apilarlas, mostrarlas o almacenarlas.

Si después de realizar estos procedimientos la calidad de impresión de la foto no es la deseada, siga los pasos que se indican a continuación:

1 Alinee el cartucho de impresión. Para obtener más información, consulte "Alineación de cartuchos de impresión" en la página 45.

Si la calidad de la impresión no mejora, continúe con el paso 2.

2 Limpie los inyectores de los cartuchos de impresión. Para obtener más información, consulte "Limpieza de los inyectores de los cartuchos de impresión" en la página 45.

Si la calidad de la impresión no mejora, continúe con el paso 3.

**3** Extraiga el cartucho de impresión e introdúzcalo de nuevo. Para obtener más información, consulte "Extracción de cartuchos usados" en la página 42 y "Instalación de un cartucho de impresión" en la página 42.

Si la calidad de la impresión no mejora, continúe con el paso 4.

4 Limpie los contactos e inyectores de los cartuchos de impresión. Para obtener más información, consulte "Limpieza de los contactos e inyectores de los cartuchos de impresión" en la página 45.

Si todavía no está satisfecho con la calidad de impresión obtenida, sustituya el cartucho de impresión. Para obtener más información, consulte "Realización de pedidos de consumibles" en la página 47.

# Alineación de cartuchos de impresión

1 Cargue papel fotográfico con la cara brillante o imprimible dirigida hacia usted. (Si no está seguro de cuál cara es la imprimible, consulte las instrucciones que se incluyen con el papel.) Para obtener más información, consulte "Carga del papel" en la página 20.

Nota: Para obtener mejores resultados, utilice el papel fotográfico adecuado.

- 2 Pulse  $\triangleleft$  o  $\blacktriangleright$  varias veces hasta que aparezca **Herramientas** en la pantalla.
- **3** Pulse **√**.
- **4** Pulse ▼ o ▲ varias veces hasta que aparezca **Mantenimiento**.
- **5** Pulse  $\checkmark$ .
- 6 Pulse ▼ o ▲ varias veces hasta que aparezca Alinear cartucho.
- **7** Pulse **√**.

Se imprimirá una página de alineación.

Si ha alineado el cartucho para mejorar la calidad de impresión, vuelva a imprimir la foto. Si no ha mejorado la calidad de impresión, limpie los inyectores de los cartuchos.

## Limpieza de los inyectores de los cartuchos de impresión

- 1 Cargue papel fotográfico con la cara brillante o imprimible dirigida hacia usted. (Si no está seguro de cuál cara es la imprimible, consulte las instrucciones que se incluyen con el papel.) Para obtener más información, consulte "Carga del papel" en la página 20.
- 2 Pulse **4** o **b** varias veces hasta que aparezca **Herramientas** en la pantalla.
- **3** Pulse **√**.
- **4** Pulse ▼ o ▲ varias veces hasta que aparezca **Mantenimiento**.
- **5** Pulse  $\checkmark$ .
- 6 Pulse ▼ o ▲ varias veces hasta que aparezca Limpiar cartucho.
- **7** Pulse **√**.

La impresión de una página hace que la tinta pase por los inyectores para limpiarlos.

- 8 Imprima de nuevo la foto para comprobar que la calidad de impresión ha mejorado.
- 9 Si la calidad de impresión no ha mejorado, limpie los inyectores dos veces más.

# Limpieza de los contactos e inyectores de los cartuchos de impresión

- 1 Extraiga el cartucho de impresión.
- 2 Humedezca un paño limpio que no suelte pelusa.

**3** Aplique suavemente el paño sobre los inyectores del cartucho de impresión durante unos tres segundos y, a continuación, límpielos en la dirección indicada.

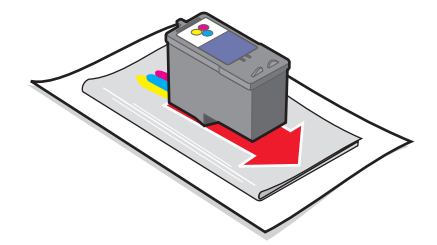

**4** A continuación, aplique un lado del paño que esté limpio sobre los contactos durante unos tres segundos y límpielos en la dirección indicada.

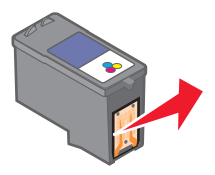

- **5** Con el lado limpio del paño, repita el paso 3 y el paso 4.
- **6** Deje que los inyectores y los contactos se sequen por completo.
- 7 Vuelva a introducir el cartucho de impresión.
- 8 Vuelva a imprimir la foto.
- **9** Si la calidad de impresión no mejora, limpie los inyectores de impresión. Para obtener más información, consulte "Limpieza de los inyectores de los cartuchos de impresión" en la página 45.
- **10** Repita el procedimiento que se indica en "Limpieza de los inyectores de los cartuchos de impresión" en la página 45 hasta dos veces más.
- 11 Si todavía no está satisfecho con la calidad de impresión obtenida, sustituya el cartucho de impresión.

## Comprobación del nivel de tinta

- 1 Pulse **4** o **b** varias veces hasta que aparezca **Herramientas** en la pantalla.
- **2** Pulse **√**.
- **3** Pulse ▼ o ▲ varias veces hasta que aparezca **Mantenimiento**.
- **4** Pulse **√**.
- **5** Pulse **v**arias veces para seleccionar **Ver nivel de tinta**.

## Impresión de una página de prueba

- 1 Cargue papel fotográfico con la cara brillante o imprimible dirigida hacia usted. (Si no está seguro de qué cara es la imprimible, consulte las instrucciones que se incluyen con el papel). Para obtener más información, consulte "Carga del papel" en la página 20.
- 2 Pulse **4** o **b** varias veces hasta que aparezca **Herramientas** en la pantalla.
- **3** Pulse **√**.

- **4** Pulse ▼ o ▲ varias veces hasta que aparezca **Mantenimiento**.
- **5** Pulse  $\checkmark$ .
- 6 Pulse ▼ o ▲ varias veces hasta que aparezca Imprimir página de prueba.
- **7** Pulse **√**.

# Conservación de cartuchos de impresión

- Mantenga guardado el cartucho de impresión nuevo en su envoltorio hasta que vaya a instalarlo.
- No extraiga un cartucho de la impresora a no ser que vaya a sustituirlo, limpiarlo o guardarlo en un envase hermético. El cartucho no imprimirá correctamente si lo deja expuesto durante un largo periodo de tiempo.

# Realización de pedidos de consumibles

Si desea solicitar consumibles o ponerse en contacto con el proveedor más cercano, visite el sitio web de Lexmark en **www.lexmark.com**.

| Elemento          | Número de serie |  |
|-------------------|-----------------|--|
| Cartucho de color | 45              |  |
| cable USB         | 1021294         |  |

#### Notas:

- Para obtener mejores resultados, utilice el Papel fotográfico Perfectfinish de Lexmark o Papel fotográfico de Lexmark.
- No utilice Papel fotográfico de primera calidad de Lexmark. El cartucho de impresión de este dispositivo no es compatible con este tipo de papel.

| Papel                                                              | Tamaño del papel                                               |
|--------------------------------------------------------------------|----------------------------------------------------------------|
| Papel fotográfico Perfectfinish de Lexmark                         | <ul> <li>4 x 6 pulg.</li> <li>10 x 15 cm</li> <li>L</li> </ul> |
| Papel fotográfico de Lexmark                                       | <ul> <li>4 x 6 pulg.</li> <li>10 x 15 cm</li> </ul>            |
| Nota: La disponibilidad puede variar en función del país o región. |                                                                |

Para obtener más información acerca de cómo comprar papel fotográfico Perfectfinish de Lexmark o papel fotográfico Lexmark en su país o región, vaya a **www.lexmark.com**.

# Reciclaje de productos Lexmark

Si desea enviarnos productos Lexmark para que procedamos a su reciclaje:

- 1 Visite nuestro sitio web en www.lexmark.com/recycle.
- **2** Siga las instrucciones que aparecen en la pantalla del equipo.

#### Mantenimiento de la impresora

# Solución de problemas

- "Solución de problemas de instalación" en la página 48
- "Solución de problemas de impresión" en la página 50
- "Solución de problemas de alimentación y atascos" en la página 53
- "Solución de problemas de dispositivos" en la página 53
- "Solución de problemas de mensajes de error" en la página 54
- "Desinstalación y reinstalación del software" en la página 56

# Solución de problemas de instalación

## En la pantalla de la impresora no aparece el idioma correcto

- **1** Pulse **(b)** para apagar la impresora.
- 2 Pulse 🕑 para volver a encender la impresora.
- 3 Pulse ◀.
- **4** Pulse **√**.
- **5** Pulse **v** para continuar.
- 6 Pulse ◀ o ▶ varias veces hasta que en la pantalla aparezca el idioma correcto.
- 7 Pulse D para guardar la selección.

# El botón de encendido no se ilumina

Asegúrese de desconectar el cable de alimentación de la impresora y de toma mural.

- 1 Conecte el cable al puerto de la fuente de alimentación de la impresora.
- 2 Enchufe el cable a una toma de corriente que hayan utilizado otros aparatos eléctricos.

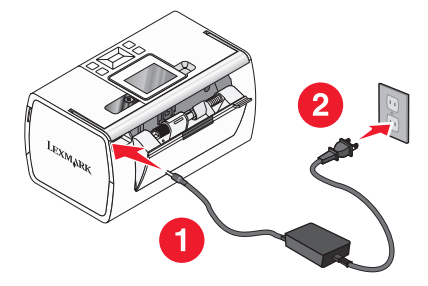

**3** Si la luz 🕑 no está activada, pulse 🕑.

## El software no se instala

Los sistemas operativos siguientes son compatibles:

- Windows 2000
- Windows XP

- Windows Vista
- Versión 10.3 o superior de Mac OS X

#### SOLUCIÓN 1

- 1 Cierre todas las aplicaciones de software que estén abiertas.
- **2** Desactive los programas antivirus.
- **3** Extraiga el CD del software de la impresora de la unidad de CD-ROM.
- **4** Reinicie el equipo.
- **5** Cuando se muestre el escritorio, vuelva a introducir el CD del software de la impresora. Se crea el icono del CD en el escritorio.
- 6 Siga las instrucciones que aparecen en pantalla para instalar el software.

#### Solución 2

- 1 Extraiga el CD del software de la impresora.
- 2 Reinicie el equipo.
- 3 Cuando se abra el escritorio, cancele todas las ventanas de nuevo hardware encontrado.
- 4 Vuelva a insertar el CD de software de la impresora.
- **5** Siga las instrucciones que aparecen en la pantalla del equipo.

#### Solución 3

- 1 Compruebe que el cable USB no haya sufrido ningún daño evidente.
- 2 Conecte firmemente el extremo cuadrado del cable USB a la parte trasera de la impresora.
- Conecte firmemente el extremo rectangular del cable USB al puerto USB del equipo.
   El puerto USB se indica con el símbolo USB ●

#### Solución 4

- **1** Desconecte el cable USB del otro dispositivo; por ejemplo, un concentrador USB o un conmutador.
- 2 Conecte el cable a la impresora y al equipo directamente.

## No se puede imprimir desde una cámara digital con PictBridge

#### Solución 1

Para activar la impresión PictBridge en la cámara, seleccione el modo USB adecuado. Para obtener más información, consulte la documentación de la cámara digital.

## Solución 2

- 1 Desconecte la cámara.
- **2** Conecte una cámara digital compatible con PictBridge al puerto PictBridge. Consulte la documentación de la cámara digital para determinar si es compatible con PictBridge.

## Solución 3

Utilice sólo el cable USB suministrado con la cámara.

# Solución de problemas de impresión

# Mejora de la calidad de impresión

Si no está satisfecho con la calidad de impresión de la foto, asegúrese de que:

• Utiliza el papel adecuado para la foto. Para obtener resultados óptimos, utilice Papel fotográfico Perfectfinish de Lexmark o Papel fotográfico de Lexmark.

**Nota:** *No* utilice Papel fotográfico de primera calidad de Lexmark. El cartucho de impresión no es compatible con este tipo de papel.

- Cargue papel con la cara brillante o imprimible dirigida hacia usted. (Si no está seguro de qué cara es la imprimible, consulte las instrucciones que se incluyen con el papel.)
- Seleccione Fotográfica como calidad de impresión.

**Nota:** Para evitar manchas o arañazos, evite tocar la superficie impresa con los dedos o con objetos afilados. Para obtener mejores resultados, retire las hojas impresas de una en una de la bandeja de salida y deje que se sequen durante al menos 24 horas antes de apilarlas, mostrarlas o almacenarlas.

Si después de realizar estos procedimientos la calidad de impresión de la foto no es la deseada, siga los pasos que se indican a continuación:

1 Alinee el cartucho de impresión. Para obtener más información, consulte "Alineación de cartuchos de impresión" en la página 45.

Si la calidad de la impresión no mejora, continúe con paso 2.

2 Limpie los inyectores de los cartuchos de impresión. Para obtener más información, consulte "Limpieza de los inyectores de los cartuchos de impresión" en la página 45.

Si la calidad de la impresión no mejora, continúe con paso 3.

**3** Extraiga el cartucho de impresión e introdúzcalo de nuevo. Para obtener más información, consulte "Extracción de cartuchos usados" en la página 42 y "Instalación de un cartucho de impresión" en la página 42.

Si la calidad de la impresión no mejora, continúe con paso 4.

4 Limpie los contactos e inyectores de los cartuchos de impresión Para obtener más información, consulte "Limpieza de los contactos e inyectores de los cartuchos de impresión" en la página 45.

Si todavía no está satisfecho con la calidad de impresión obtenida, sustituya el cartucho de impresión. Para obtener más información, consulte "Realización de pedidos de consumibles" en la página 47.

# La foto no se imprime

## Solución 1

Si aparece un mensaje de error, consulte "Solución de problemas de mensajes de error" en la página 54.

## Solución 2

Si el indicador luminoso 🚳 no está encendido, consulte "El botón de encendido no se ilumina" en la página 48.

## Solución 3

Retire el papel y vuélvalo a cargar. Para obtener más información, consulte "Carga del papel" en la página 20.

## Solución 4

Compruebe el nivel de tinta e instale un cartucho de impresión nuevo si es necesario. Para obtener más información, consulte "Instalación de un cartucho de impresión" en la página 42.

## Solución 5

Si la impresora está conectada al equipo a través de otro dispositivo:

- **1** Desconecte el cable USB del otro dispositivo; por ejemplo, un concentrador USB o un conmutador.
- **2** Conecte el cable a la impresora y al equipo directamente.

### Solución 6

- 1 Pulse 🕑 para apagar la impresora.
- 2 Desconecte el cable de alimentación de la toma mural.
- **3** Desconecte el otro extremo del cable de alimentación de la impresora.
- 4 Vuelva a conectar el cable de alimentación a la impresora.
- **5** Conecte el cable de alimentación a la toma mural.
- **6** Pulse **(b)** para volver a encender la impresora.

# La velocidad de impresión es lenta

#### SOLUCIÓN 1

Cierre todos los programas que no esté utilizando.

### Solución 2

Reduzca el número y el tamaño de los gráficos y de las imágenes del documento.

## Solución 3

Considere la posibilidad de ampliar la memoria de acceso aleatorio (RAM, Random Access Memory) de su equipo.

## Solución 4

Retire todas las fuentes que no utilice del sistema.

## Solución 5

- 1 En la aplicación de software, haga clic en Archivo → Imprimir.
- 2 Haga clic en Propiedades, Preferencias, Opciones o Configurar.
- 3 Haga clic en Calidad/Copias.
- 4 En el área de Calidad/Velocidad, seleccione Normal.

## Solución 6

- 1 Desinstale el software de la impresora y, a continuación, vuelva a instalarlo. Para obtener más información, consulte "Desinstalación y reinstalación del software" en la página 56.
- 2 Si el software no se instala correctamente, visite el sitio web en **www.lexmark.com** para buscar el software más reciente.
  - **a** Seleccione su país o región, excepto en los Estados Unidos.
  - **b** Haga clic en los vínculos de controladores y descargas.
  - **c** Seleccione la familia de impresoras.
  - **d** Seleccione el modelo de impresora.
  - e Seleccione el sistema operativo.
  - **f** Seleccione el archivo que desea descargar y siga las instrucciones que aparecen en la pantalla del equipo.

# Impresiones de fotos incompletas

La tarjeta de memoria, unidad flash o cámara compatible con Pictbridge introducida está vacía o contiene archivos que la impresora no puede leer.

## Solución 1

Utilice otra tarjeta de memoria, unidad flash o cámara compatible con Pictbridge.

### Solución 2

Asegúrese de que el tamaño de papel que utiliza coincide con el tamaño que ha seleccionado.

# Solución de problemas de alimentación y atascos

# Atasco de papel en la impresora

- **1** Pulse 🕑 para apagar la impresora.
- 2 Agarre el papel con firmeza y extráigalo del dispositivo con cuidado.
- **3** Pulse 🕑 para volver a encender la impresora.

## Atasco de papel en la bandeja de papel

- 1 Pulse 🕑 para apagar la impresora.
- **2** Agarre el papel con firmeza y extráigalo del dispositivo con cuidado.
- **3** Pulse **(b)** para volver a encender la impresora.

# Solución de problemas de dispositivos

# No se ha podido introducir el dispositivo

Asegúrese de que el tipo de tarjeta de memoria, unidad flash, cámara compatible con PictBridge o adaptador Bluetooth que está utilizando se puede usar en la impresora. Para obtener más información, consulte "Conexión de dispositivos de almacenamiento de fotografías" en la página 21.

# No sucede nada al introducir un dispositivo

### Solución 1

Extraiga y vuelva a introducir la tarjeta de memoria, unidad flash, cámara compatible con PictBridge o adaptador Bluetooth.

## Solución 2

Para obtener más información, consulte "Conexión de dispositivos de almacenamiento de fotografías" en la página 21.

### Solución 3

Compruebe que la tarjeta de memoria, unidad flash, cámara compatible con PictBridge o adaptador Bluetooth no presentan ningún daño evidente.

### Solución 4

No introduzca más de un dispositivo a la vez.

## Solución 5

Compruebe las conexiones de los cables.

- 1 Compruebe que el cable USB no haya sufrido ningún daño evidente.
- 2 Conecte firmemente el extremo cuadrado del cable USB a la parte trasera de la impresora.
- Conecte firmemente el extremo rectangular del cable USB al puerto USB del equipo.
   El puerto USB se indica con el símbolo USB •

# Solución de problemas de mensajes de error

### Error de alineación

#### Solución 1

- 1 Extraiga el cartucho de impresión.
- **2** Asegúrese de que se ha retirado el adhesivo y el precinto por completo.

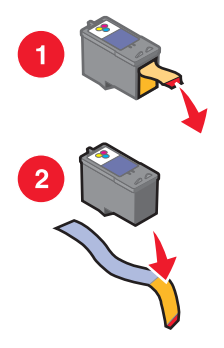

- **3** Vuelva a introducir el cartucho de impresión.
- **4** Pulse **√** para alinear el cartucho.

#### Solución 2

Cargue papel fotográfico con la cara brillante o imprimible dirigida hacia usted. (Si no está seguro de qué cara es la imprimible, consulte las instrucciones que se incluyen con el papel.)

Cargue sólo papel nuevo. La impresora leerá las marcas del papel que se utilice, lo que podría provocar la aparición de un mensaje de error de alineación.

#### Atasco en el carro de impresión

- 1 Abra la cubierta de acceso.
- 2 Retire cualquier objeto que obstaculice la trayectoria del carro del cartucho de impresión.

**3** Asegúrese de que la tapa del carro del cartucho está cerrada.

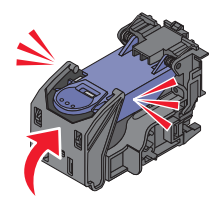

- 4 Cierre la cubierta de acceso.
- **5** Pulse  $\checkmark$ .

#### Error de cartucho

- 1 Extraiga el cartucho de impresión.
- **2** Desconecte el cable de alimentación de la toma de corriente.
- **3** Vuelva a conectar el cable de alimentación a la toma de corriente.
- 4 Si el botón 🕑 no está iluminado, pulse 🙆.
- **5** Vuelva a introducir el cartucho.
- **6** Si persiste el error de cartucho, instale uno nuevo. Para obtener más información, consulte la sección "Instalación de un cartucho de impresión" en la página 42.

#### Falta el cartucho

Falta un cartucho de impresión o no está correctamente instalado. Para obtener más información, consulte "Instalación de un cartucho de impresión" en la página 42.

#### Cubierta abierta

Asegúrese de que la cubierta de acceso está cerrada.

#### Dispositivo no válido

La cámara que ha conectado a la impresora no se comunica por medio de PictBridge.

- 1 Desconecte la cámara de la impresora.
- 2 Compruebe si la cámara es compatible con PictBridge. Para obtener más información, consulte la documentación de la cámara.

#### Archivo de imagen no válido

La tarjeta de memoria o la unidad flash introducida está vacía o contiene archivos que la impresora no puede leer.

Utilice otra tarjeta de memoria o unidad flash. Para obtener más información, consulte "Introducción de tarjetas de memoria" en la página 21 o "Introducción de una unidad flash" en la página 22.

## Nivel de tinta

| Mensaje                                             | Nivel de tinta |
|-----------------------------------------------------|----------------|
| El cartucho de color deberá sustituirse pronto.     | 25 %           |
| El cartucho de color deberá sustituirse pronto.     | 15 %           |
| El cartucho de color deberá sustituirse muy pronto. | 5 %            |

**Nota:** Puede que estos mensajes y porcentajes no se apliquen al cartucho de inicio que venía incluido con la impresora.

1 Instale un nuevo cartucho de impresión en caso de que lo necesite. Para obtener más información, consulte "Instalación de un cartucho de impresión" en la página 42.

Para realizar pedidos de consumibles, consulte "Realización de pedidos de consumibles" en la página 47.

**2** Pulse **1** para continuar.

#### Atasco de papel

Consulte "Solución de problemas de alimentación y atascos" en la página 53.

#### Sin papel

- 1 Cargue papel fotográfico con la cara brillante o imprimible dirigida hacia usted. (Si no está seguro de qué cara es la imprimible, consulte las instrucciones que se incluyen con el papel.) Para obtener más información, consulte "Carga del papel" en la página 20.
- **2** Pulse **√**.

#### Error de PictBridge

#### Solución 1

Asegúrese de que la cámara digital compatible con PictBridge está conectada correctamente a la impresora. Para obtener más información, consulte "Conexión de una cámara digital compatible con PictBridge" en la página 23.

#### Solución 2

La cámara que ha conectado no está en modo PictBridge. Para obtener más información, consulte la documentación de la cámara.

# Desinstalación y reinstalación del software

Si la impresora no funciona correctamente o aparece un mensaje de error de comunicación cuando intenta utilizarla, es posible que necesite desinstalar y volver a instalar el software de la impresora.

- 1 Haga clic en Inicio → Programas o Todos los programas → Lexmark 350 Series.
- 2 Haga clic en Desinstalar.
- 3 Siga las instrucciones que aparecen en la pantalla del equipo para desinstalar el software de la impresora.
- 4 Reinicie el equipo antes de volver a instalar el software de la impresora.

#### Solución de problemas

- 5 Haga clic en **Cancelar** en todas las pantallas de nuevo hardware encontrado.
- **6** Introduzca el CD y, a continuación, siga las instrucciones que aparecen en la pantalla del equipo para instalar el software.

# Avisos

| Nombre del producto | Lexmark 350 Series |
|---------------------|--------------------|
| Tipo de dispositivo | 4303-001           |

## Aviso de la edición

Julio de 2006

**El párrafo siguiente no se aplica a los países en los que tales disposiciones son contrarias a la legislación local:** LEXMARK INTERNATIONAL, INC, PROPORCIONA ESTA PUBLICACIÓN "TAL CUAL" SIN GARANTÍA DE NINGÚN TIPO, NI EXPLÍCITA NI IMPLÍCITA, LO QUE INCLUYE, PERO SIN LIMITARSE A ELLO, LAS GARANTÍAS IMPLÍCITAS DE COMERCIABILIDAD O IDONEIDAD PARA UN PROPÓSITO EN PARTICULAR. Algunos estados no permiten la renuncia a garantías explícitas ni implícitas en algunas transacciones; por lo tanto, es posible que la presente declaración no se aplique en su caso.

Esta publicación puede incluir inexactitudes técnicas o errores tipográficos. Periódicamente se realizan modificaciones en la presente información; dichas modificaciones se incluyen en ediciones posteriores. Las mejoras o modificaciones en los productos o programas descritos pueden efectuarse en cualquier momento.

Los comentarios acerca de esta publicación pueden dirigirse a Lexmark International, Inc., Department F95/032-2, 740 West New Circle Road, Lexington, Kentucky 40550, U.S.A. En el Reino Unido y la República de Irlanda, envíelos a Lexmark International Ltd., Marketing and Services Department, Westhorpe House, Westhorpe, Marlow Bucks SL7 3RQ. Lexmark puede utilizar o distribuir la información suministrada de la forma que considere apropiada sin que ello implique obligación alguna por su parte. Para obtener copias adicionales de publicaciones relacionadas con este producto, visite el sitio web de Lexmark **www.lexmark.com.** 

Las referencias hechas en esta publicación a productos, programas o servicios no implican que el fabricante tenga la intención de ponerlos a la venta en todos los países en los que opere. Cualquier referencia a un producto, programa o servicio no indica o implica que sólo se pueda utilizar dicho producto, programa o servicio. Se puede utilizar cualquier producto, programa o servicio de funcionalidad equivalente que no infrinja los derechos de la propiedad intelectual. La evaluación y comprobación del funcionamiento mediante otros productos, programas o servicios, excepto aquellos designados expresamente por el fabricante, son responsabilidad del usuario.

#### © 2006 Lexmark International, Inc.

Reservados todos los derechos.

#### UNITED STATES GOVERNMENT RIGHTS

This software and any accompanying documentation provided under this agreement are commercial computer software and documentation developed exclusively at private expense.

### **Marcas comerciales**

Lexmark y Lexmark con el diseño de diamante son marcas comerciales de Lexmark International, Inc., registradas en los Estados Unidos o en otros países.

El resto de las otras marcas comerciales son propiedad de sus respectivos propietarios.

## Convenciones

Nota: Una nota identifica elementos que pueden resultarle de ayuda.

Advertencia—Posibles daños: Las *advertencias* hacen referencia a elementos que pueden causar daños en el software o hardware del producto.

PRECAUCIÓN: POSIBLES DAÑOS PERSONALES: Los comentarios marcados como precaución hacen referencia a elementos que puede causar lesiones al usuario.

**PRECAUCIÓN: NO TOCAR:** Este tipo de precauciones indica que *no debe tocar* el área así marcada.

**PRECAUCIÓN: SUPERFICIE CALIENTE:** Este tipo de precauciones indica una superficie caliente.

**PRECAUCIÓN: PELIGRO DE DESCARGAS ELÉCTRICAS** Este tipo de precauciones indica *peligro de descargas eléctricas*.

**PRECAUCIÓN: PELIGRO POR ELEMENTOS PUNZANTES** Este tipo de precauciones indica *peligro por elementos punzantes*.

## Niveles de emisión de ruido

Las siguientes medidas se tomaron según la norma ISO 7779 y cumplen con la norma ISO 9296.

Nota: Es posible que algunos modos no se apliquen a su producto.

| Presión media del sonido de un metro, dBA |              |  |  |
|-------------------------------------------|--------------|--|--|
| Impresión                                 | 37           |  |  |
| Escaneo                                   | no aplicable |  |  |
| Copia                                     | no aplicable |  |  |
| Listo                                     | Inaudible    |  |  |

Estos valores son susceptibles de sufrir cambios. Consulte **www.lexmark.com** para conocer los valores actuales.

## Directiva de residuos de aparatos eléctricos y electrónicos (WEEE)

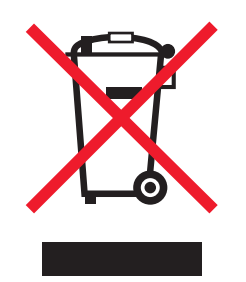

El logotipo de la WEEE hace referencia a los procedimientos y programas específicos de reciclaje de productos electrónicos en países de la Unión Europea. Recomendamos el reciclaje de nuestros productos. Si tiene más dudas acerca de las opciones de reciclaje, visite la página Web de Lexmark disponible en **www.lexmark.com** para obtener el número de teléfono de su oficina local de ventas.

## **ENERGY STAR**

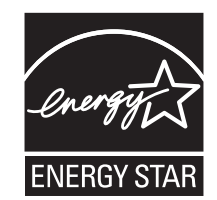

### Consumo de energía

#### Consumo de energía del dispositivo

En la siguiente tabla se enumeran las características de consumo de energía del producto.

Nota: Algunos modos no se aplican a su producto.

| Modo                            | Descripción                                                                                                    | Consumo de energía (vatios) |
|---------------------------------|----------------------------------------------------------------------------------------------------|-----------------------------|
| Impresión                       | El dispositivo está realizando una copia<br>impresa de las entradas electrónicas.                                       | 9.7                         |
| Соріа                           | El dispositivo está realizando una copia<br>impresa de los documentos impresos origi-<br>nales.                         | no aplicable                |
| Escaneo                         | El dispositivo está escaneando documentos<br>impresos.                                                                  | no aplicable                |
| Listo                           | El dispositivo está preparado para realizar un<br>trabajo de impresión.                                                 | 5.7                         |
| Ahorro de energía               | El dispositivo se encuentra en modo de ahorro de energía.                                                               | 5.32                        |
| Desconexión parcial             | El dispositivo está enchufado a una toma mural, pero está apagado.                                                      | 0.56                        |
| Desconexión total (1 W apagado) | El dispositivo está enchufado a una toma mural,<br>está apagado y en el modo de consumo de<br>energía más bajo posible. | 0.56                        |
| Desactivado                     | El dispositivo está enchufado a una toma mural, pero está apagado.                                                      | 0.56                        |

Los niveles de consumo de energía de la tabla anterior representan valores medios. En los momentos en los que el consumo de energía se inicia de forma instantánea, los valores pueden ser significativamente superiores a la media. Los valores pueden cambiar. Consulte **www.lexmark.com** para conocer los valores actuales.

#### Modo de desconexión tras cuatro horas

Este producto ha sido diseñado con un modo de ahorro de energía de cuatro horas. Este modo se activa cuando no se utiliza el producto durante un periodo de cuatro horas.

#### Modo de desconexión

Si el producto tiene un modo de desconexión que consume una pequeña cantidad de energía, desconecte el cable de alimentación de la toma mural para detener por completo el consumo de energía del producto.

#### Consumo total de energía

En determinadas ocasiones, puede ser útil calcular el consumo total de energía. Ya que el consumo de energía se proporciona en vatios, deberá multiplicar el consumo de energía por el tiempo que el dispositivo está activo en cada uno de los modos. El consumo total de energía será la suma del consumo en cada uno de los modos.

# Índice alfabético

### Α

acceso, cubierta 12 alineación de cartuchos de impresión 45 alineación, error 54 archivo de imagen no válido 55 asa 12 atasco de papel en la impresora 53 atasco en el carro, error 54 atascos y errores de alimentación del papel, solución de problemas atasco de papel en la bandeja de papel 53 atasco de papel en la impresora 53 automática, mejora menú Modo de edición de foto 18 avisos 58, 59, 60, 61

## В

Bluetooth configurar modo 40 imprimir 40 introducir adaptador 40 menú Herramientas 17 botones del panel de control Atrás 14 Encendido 13 flecha abajo 14 flecha arriba 14 flecha derecha 14 flecha izquierda 14 Inicio 13 menú 14 Reducción de ojos rojos 13 seleccionar 14 Brillo menú Modo de edición de foto 18 brillo, ajuste 34 búsqueda información 7 publicaciones 7 sitio web 7

## С

caja, contenido 11 carga papel 20 cartucho de impresión alinear 45 extraer 42 instalar 42 mantener 47 cartucho, error 55 cartucho, inyectores de impresión limpiar 45 cartuchos de impresión, inyectores limpiar 45 Centro de soluciones abrir 19 coloración, efecto menú Modo de edición de foto 18 consumibles, realización de pedidos 47 contactos e inyectores del cartucho de impresión limpiar 45 contactos e inyectores del cartucho, impresión limpiar 45 contenido, caja 11 control, panel 12 cambiar las fotos del salvapantallas 25 menú Herramientas 16 menú Imprimir fotografías 15 menú Modo de edición de foto 18 menú PictBridge 18 menú Transferencia de fotografías 15 menú Ver presentación de diapositivas 16 menú Ver y seleccionar 14 usar 13 cubierta abierta 55

#### D

dispositivo no válido 55

dispositivo, solución de problemas no se ha podido introducir el dispositivo 53 no sucede nada al introducir un dispositivo 53 dispositivo, valores predeterminados menú Herramientas 16

## Ε

el botón de encendido no se ilumina 48 el software no se instala 48 elementos asa 12 bandeja de papel 12 bandeja de salida de papel 12 cubierta de acceso 12 guía del papel 12 luz 12 panel de control 12 pantalla 12 puerto de fuente de alimentación 13 puerto PictBridge 12 puerto USB 13 ranuras de tarjetas de memoria 12 eliminación de ojos rojos 18 emisiones, avisos 59 extracción de los cartuchos de impresión 42

## F

falta el cartucho 55 Fast Pics abrir 19 fotografías agregar marcos 36 ajustar brillo 34 aplicar efectos de color 37 cambiar salvapantallas en la pantalla del panel de control 25 eliminar ojos rojos 18 girar 18 imprimir desde una cámara digital mediante DPOF 31

imprimir desde una cámara digital por medio del menú PictBridge 32 imprimir fotografías de pasaporte 15 imprimir fotografías seleccionadas 27 imprimir mediante Fast Pics 27 imprimir mediante Propiedades de impresión 26 imprimir página de índice 30 imprimir por fecha 29 imprimir por intervalo 30 imprimir por medio de Bluetooth 40 imprimir por medio del equipo 26, 27 imprimir todas 28 mejorar automáticamente 35 menú Modo de edición de foto 18 recortar 33 transferir de un dispositivo de memoria a un equipo 39 transferir desde tarjeta de memoria a unidad flash 39 ver una presentación de dispositivas en el panel de control 16, 25 ver y seleccionar 14 fuente de alimentación, puerto 13

## G

giro de fotografías 18

### Η

Herramientas, menú 16

idioma incorrecto en la pantalla de la impresora 48 impresión fotografías con marcos 36 fotografías con mejora automática 35 fotografías desde una cámara digital mediante DPOF 31 fotografías por intervalo 30 fotografías seleccionadas 27 fotos con efectos de color 37

fotos desde una cámara digital por medio del menú PictBridge 32 fotos mediante el equipo 26, 27 fotos mediante Fast Pics 27 fotos mediante Propiedades de impresión 26 fotos por fecha 29 página de índice de fotografías 30 página de prueba 46 todas las fotografías 28 impresión de fotografías de pasaporte 15 impresión, cartucho alinear 45 extraer 42 instalar 42 mantener 47 impresión, mejora de la calidad 44, 50 impresión, solución de problemas impresiones de fotos incompletas 52 la velocidad de impresión es lenta 51 mejorar la calidad de impresión 50 impresora, software eliminar 56 reinstalar 56 usar 19 Imprimir fotografías, menú 15 incompletas, impresiones de fotos 52 información, búsqueda 7 instalación cartucho de impresión 42 software de la impresora 56 instalación, solución de problemas el botón de encendido no se ilumina 48 el software no se instala 48 idioma incorrecto en la pantalla de la impresora 48 la foto no se imprime 51 no se puede imprimir desde una cámara digital con PictBridge 49 introducción adaptador Bluetooth 40 tarjetas de memoria 21 unidades flash 22

#### L

la foto no se imprime 51 la velocidad de impresión es lenta 51 limpieza de contactos e inyectores del cartucho de impresión 45 limpieza de los inyectores de los cartuchos de impresión 45 luz 12

## Μ

Mantenimiento menú Herramientas 17 mantenimiento del cartucho de impresión 47 marcos, adición a fotos 36 mejora automática de fotografías 35 mejora de la calidad de impresión 44, 50 memoria, ranuras de tarjetas 12 mensajes de error, solución de problemas archivo de imagen no válido 55 atasco de papel 56 atasco en el carro 54 dispositivo no válido 55 error de alineación 54 error de cubierta abierta 55 error de PictBridge 56 error del cartucho 55 falta el cartucho 55 nivel bajo de tinta 56 sin papel 56 Modo de edición de foto, menú 18

### Ν

nivel bajo de tinta 56 no se ha podido introducir el dispositivo 53 no se puede imprimir desde una cámara digital con PictBridge 49 no sucede nada al introducir un dispositivo 53

### Ρ

pantalla 12 papel, atasco 56 papel, atasco en la bandeja de papel 53 papel, bandeja 12 papel, bandeja de salida 12 papel, carga 20 papel, guía 12 papel, uso de tipos permitidos 20, 26, 33 pedido de consumibles 47 PictBridge, conexión con cámara compatible 23 PictBridge, error 56 PictBridge, menú 18 PictBridge, puerto 12 presentación de diapositivas, visualización 16 Propiedades de impresión abrir 19 publicaciones, búsqueda 7

## R

reciclaje declaración WEEE 59 productos Lexmark 47 recorte de fotografías 33 ruido, niveles de emisión 59

## S

seguridad, información 2 sin papel 56 software Centro de soluciones 19 desinstalar y reinstalar 56 Fast Pics 19, 27 Propiedades de impresión 19, 26 usar 19 solución de problemas de atascos y errores de alimentación del papel atasco de papel en la bandeja de papel 53 atasco de papel en la impresora 53 solución de problemas de instalación el botón de encendido no se ilumina 48 el software no se instala 48 idioma incorrecto en la pantalla de la impresora 48 la foto no se imprime 51 no se puede imprimir desde una cámara digital con PictBridge 49

solución de problemas de mensajes de error archivo de imagen no válido 55 atasco de papel 56 atasco en el carro 54 cubierta abierta 55 dispositivo no válido 55 error de alineación 54 error de cartucho 55 error de PictBridge 56 falta el cartucho 55 nivel baio de tinta 56 sin papel 56 solución de problemas del dispositivo no se ha podido introducir el dispositivo 53 no sucede nada al introducir un dispositivo 53 solución de problemas, impresión impresiones de fotos incompletas 52 la velocidad de impresión es lenta 51 mejorar la calidad de impresión 50

### Т

tarjeta de memoria introducir 21 tarjetas memoria 21 transferencia de fotografías de un dispositivo de memoria a un equipo 39 de una tarjeta de memoria a una unidad flash 39 Transferencia de fotografías, menú 15

### U

unidad flash introducir 22 USB, puerto 13 uso tipos permitidos de papel 20, 26, 33

#### V

Ver presentación de diapositivas, menú 16 Ver y seleccionar, menú 14 visualización de presentación de diapositivas 25 visualización del nivel de tinta 46

#### W

web, sitio buscar 7

Índice alfabético 64